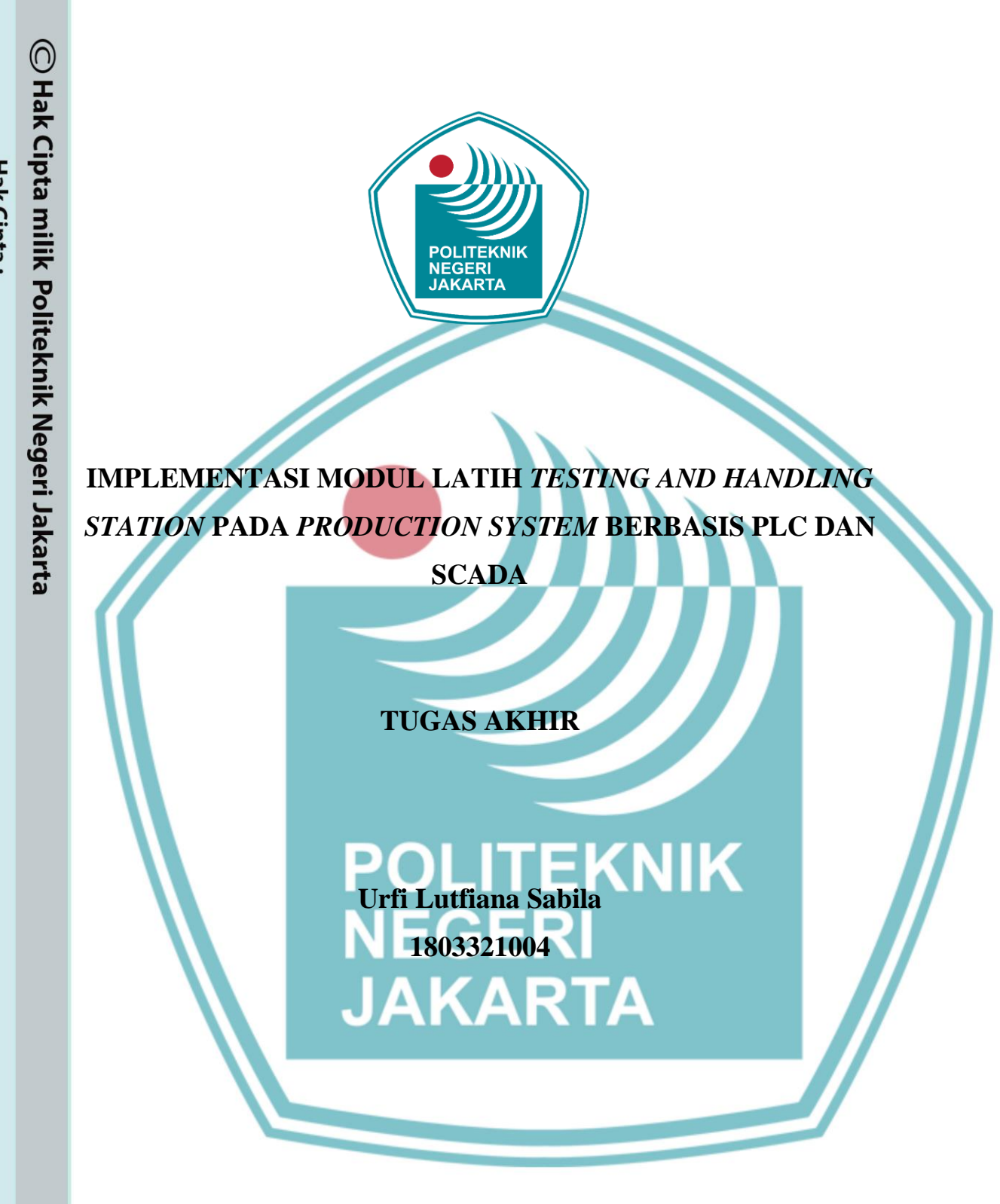

PROGRAM STUDI ELEKTRONIKA INDUSTRI JURUSAN TEKNIK ELEKTRO POLITEKNIK NEGERI JAKARTA

(2021)

Hak Cipta :

. Dilarang mengutip sebagian atau seluruh karya tulis ini tanpa mencantumkan dan menyebutkan sumber :

a. Pengutipan hanya untuk kepentingan pendidikan, penelitian , penulisan karya ilmiah, penulisan laporan, penulisan kritik atau tinjauan suatu masalah.

Dilarang mengumumkan dan memperbanyak sebagian atau seluruh karya tulis ini dalam bentuk apapun b. Pengutipan tidak merugikan kepentingan yang wajar Politeknik Negeri Jakarta

tanpa izin Politeknik Negeri Jakarta

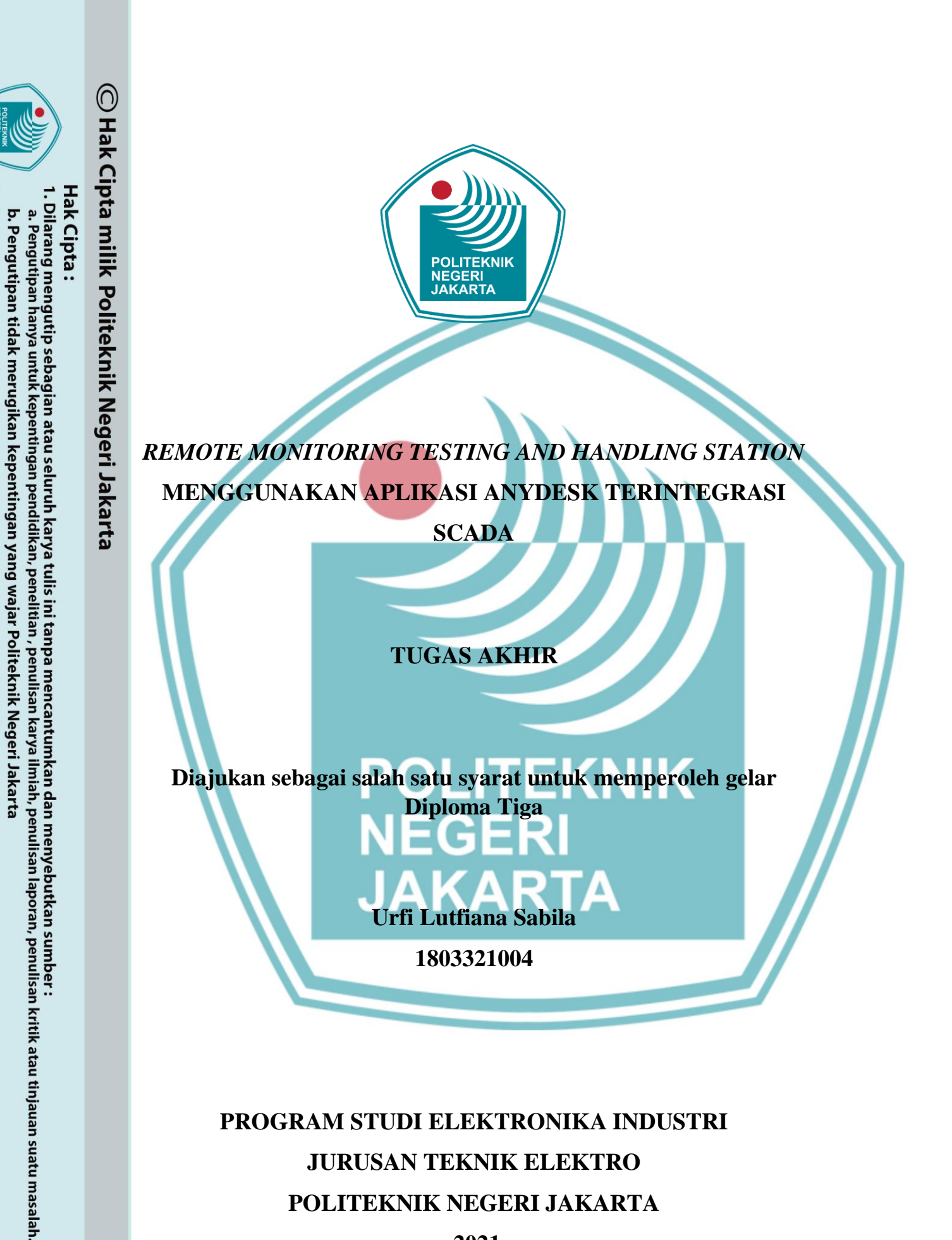

Dilarang mengumumkan dan memperbanyak sebagian atau seluruh karya tulis ini dalam bentuk apapun

tanpa izin Politeknik Negeri Jakarta

PROGRAM STUDI ELEKTRONIKA INDUSTRI JURUSAN TEKNIK ELEKTRO POLITEKNIK NEGERI JAKARTA

2021

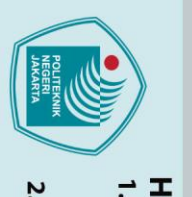

LEMBAR PERNYATAAN ORISINALITAS

Tugas Akhir ini adalah hasil karya saya sendiri dan semua sumber baik yang dikutip maupun dirujuk telah saya nyatakan dengan benar.

Nama

NIM

Tanda Tangan

Tanggal

Urfi Lutfiana Sabila

: 1803321004

: 6 Agustus 2021

NEGERI JAKARTA

iii

TEKNIK

lak Cipta :

Dilarang mengutip sebagian atau seluruh karya tulis ini tanpa mencantumkan dan menyebutkan sumber : a. Pengutipan hanya untuk kepentingan pendidikan, penelitian , penulisan karya ilmiah, penulisan laporan, penulisan kritik atau tinjauan suatu masalah.

Dilarang mengumumkan dan memperbanyak sebagian atau seluruh karya tulis ini dalam bentuk apapun

tanpa izin Politeknik Negeri Jakarta

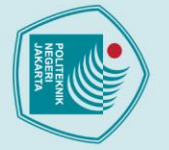

Hak Cipta :

# LEMBAR PENGESAHAN TUGAS AKHIR

Tugas Akhir diajukan oleh:

| Nama            | : | Urfi Lutfiana Sabila                                  |
|-----------------|---|-------------------------------------------------------|
| NIM             | : | 1803321004                                            |
| Program Studi   | : | Elektronika Industri                                  |
| Judul           | : | Implementasi Modul Latih Testing and Handling Station |
|                 |   | pada Production System Berbasis PLC dan SCADA         |
| Sub Judul Tugas | : | Remote Monitoring Testing and Handling Station        |
|                 |   | Menggunakan Aplikasi Anydesk Terintegrasi SCADA       |

Telah diuji oleh tim penguji dalam Sidang Tugas Akhir pada 10 Agustus 2021 dan dinyatakan LULUS.

| Pembimbing I | : | <u>Dian Figana, S.T., M.T.</u> |  |  |
|--------------|---|--------------------------------|--|--|
|              |   | NIP. 19850314 201504 1002      |  |  |

Pembimbing II : <u>Nuralam, S.Pd., M.T.</u> NIP. 197908102014041001

Depok, 25 Agustus 2021

Disahkan oleh: Jurusan Teknik Elektro cha DAN naryani, M.T NIR 999505031991032001

Dilarang mengutip sebagian atau seluruh karya tulis ini tanpa mencantumkan dan menyebutkan sumber :

a. Pengutipan hanya untuk kepentingan pendidikan, penelitian, penulisan karya ilmiah, penulisan laporan, penulisan kritik atau tinjauan suatu masalah.

### KATA PENGANTAR

Puji syukur saya panjatkan kepada Tuhan Yang Maha Esa, karena atas berkat dan rahmat-Nya, penulis dapat menyelesaikan Tugas Akhir ini. Penulisan Tugas Akhir ini dilakukan dalam rangka memenuhi salah satu syarat untuk mencapai gelar Diploma Tiga Politeknik. Tugas akhir ini berjudul "Implementasi Modul Latih *Testing and Handling Station* pada *Production System* Berbasis PLC dan SCADA"

Penulis menyadari bahwa, tanpa bantuan dan bimbingan dari berbagai pihak, dari masa perkuliahan sampai pada penyusunan tugas akhir ini, sangatlah sulit bagi penulis untuk menyelesaikan tugas akhir ini. Oleh karena itu, penulis mengucapkan terima kasih kepada:

- 1. Ir. Sri Danaryani, M.T selaku Ketua Jurusan Teknik Elektro Politeknik Negeri Jakarta.
- 2. Bapak Dian Figana, S.T, M.T. selaku dosen pembimbing yang telah menyediakan waktu, tenaga, dan pikiran untuk membimbing penulis dalam penyusunan laporan tugas akhir ini;
- 3. Bapak Nuralam, S.Pd, M.T. selaku dosen pembimbing yang telah menyediakan waktu, tenaga, dan pikiran untuk membimbing penulis dalam penyusunan laporan tugas akhir ini;
- 4. Orang tua dan keluarga penulis yang telah memberikan bantuan dukungan doa, material dan moral.
- 5. Muhammad Rizky Imaduddin yang telah menemani dan memberi dukungan moral.
- 6. Santi, Shofi, Firda, Rani, Hania dan Aulia yang telah memberikan dukungan semangat dan mental.
- Teman-teman di Program Studi Elektronika Industri Angkatan 2018, khususnya kelas EC6A yang telah memberikan dukungan semangat, moral, serta doa sehingga laporan tugas akhir ini dapat terselesaikan.

Akhir kata, penulis berharap Tuhan Yang Maha Esa berkenan membalas segala kebaikan semua pihak yang telah membantu. Semoga laporan tugas akhir ini membawa manfaat bagi pengembangan ilmu.

v

Depok, 6 Agustus 2021

Urfi Lutfiana Sabila

# 🔘 Hak Cipta milik Politeknik Negeri Jakarta

Hak Cipta

- a. Pengutipan hanya untuk kepentingan pendidikan, penelitian, penulisan karya ilmiah, penulisan laporan, penulisan kritik atau tinjauan suatu masalah.
- b. Pengutipan tidak merugikan kepentingan yang wajar Politeknik Negeri Jakarta
- Dilarang mengumumkan dan memperbanyak sebagian atau seluruh karya tulis ini dalam bentuk apapun tanpa izin Politeknik Negeri Jakarta

# Abstrak

Sistem otomasi tidak hanya digunakan untuk sistem produksi tetapi dapat juga berfungsi dalam media pembelajaran mahasiswa. Biasanya dipraktikkan secara langsung sebagai simulasi sistem otomasi industri. Namun, pada masa pandemi sekarang ini membawa dampak khususnya bagi para mahasiswa. Dampak yang dirasakan bagi mahasiswa ialah perubahan proses pembelajaran khususnya mata kuliah praktik yang hanya menggunakan software simulasi secara online, sehingga dalam praktiknya mahasiswa kurang dalam pengoprasian atau pengendalian, serta pengawasan pada peralatan dan modul praktik. Dari permasalahan tersebut, muncul ide bagi penulis untuk membuat modul latih testing and handling station pada production system berbasis PLC dan SCADA. Modul latih ini terintruksi dengan program ladder dalam software SoMachine Basic dan terintegrasi SCADA sebagai pemonitor dan user interface. Modul latih ini dapat digunakan dalam pembelajaran mahasiswa pada matakuliah praktik berbasis PLC. Sistem SCADA juga dapat dimonitor dari jarak jauh menggunakan remote desktop melalui aplikasi Anydesk, sehingga mahasiswa dan staff pengajar dapat tetap menjaga protokol kesehatan pada lingkungan kampus.

Kata kunci: SCADA, PLC, Anydesk, Remote Monitoring

POLITEKNIK NEGERI JAKARTA

Hak Cipta Dilarang mengutip sebagian atau seluruh karya tulis ini tanpa mencantumkan dan menyebutkan sumber :

a. Pengutipan hanya untuk kepentingan pendidikan, penelitian, penulisan karya ilmiah, penulisan laporan, penulisan kritik atau tinjauan suatu masalah.

b. Pengutipan tidak merugikan kepentingan yang wajar Politeknik Negeri Jakarta

. Dilarang mengumumkan dan memperbanyak sebagian atau seluruh karya tulis ini dalam bentuk apapun tanpa izin Politeknik Negeri Jakarta

Remote Monitoring Testing and Handling Station Using SCADA Integrated Anydesk Application

### Abstract

a. Pengutipan hany

untuk kepentingan

pendid

Dilarang mengutip sebagian atau seluruh karya tulis ini tanpa mencantumkan dan menyebutkan sumber :

ian ,

karya

lmiah, penulisan

laporan, penulisan kritik atau tinjauan suatu masalah.

Dilarang mengumumkan dan memperbanyak sebagian atau seluruh karya tulis ini dalam bentuk apapun

b. Pengutipan tidak merugikan kepentingan yang wajar Politeknik Negeri Jakarta

tanpa izin Politeknik Negeri Jakarta

Automation system is not only used for production system but can also function in student learning media. Usually practiced directly as a simulation of industrial automation systems. However, in the current pandemic period has an impact especially for students. The impact felt for students is the change of learning process, especially practical courses that only use online simulation software, so that in practice students are lacking in optimization or control, as well as supervision on equipment and practice modules. From this problem, the idea arises for the author to create a training module testing and handling station on plc and SCADA-based production systems. This training module is instructed with ladder program in SoMachine Basic software and integrated SCADA as monitor and user interface. This training module can be used in student learning in PLC-based practice courses. Scada systems can also be monitored remotely using a remote desktop through the Anydesk app, so students and faculty can maintain health protocols on campus.

Keywords: SCADA, PLC, Anydesk, Remote Monitoring

# POLITEKNIK NEGERI JAKARTA

# **DAFTAR ISI**

| HALAMAN SAMPULi                              |
|----------------------------------------------|
| HALAMAN JUDUL ii                             |
| HALAMAN PERNYATAAN ORISINALITASiii           |
| LEMBAR PENGESAHAAN TUGAS AKHIR iv            |
| KATA PENGANTARv                              |
| ABSTRAK                                      |
| ABSTRACT                                     |
| DAFTAR ISI                                   |
| DAFTAR GAMBARx                               |
| DAFTAR TABEL                                 |
| DAFTAR LAMPIRAN xiv                          |
| BAB I PENDAHULUAN                            |
| 1.1 Latar Belakang                           |
| 1.2 Perumusan Masalah                        |
| 1.3 Batasan Masalah                          |
| 1.4 Tujuan                                   |
| 1.4 Luaran                                   |
| BAB II DASAR TEORI                           |
| 2.1 Programmable Logic Controller (PLC)4     |
| 2.1.1 Struktur Unit PLC                      |
| 2.1.2 Cara Kerja PLC                         |
| 2.1.3 Bahasa Pemograman PLC (Ladder Diagram) |
| 2.2 PLC Schneider M221ME16T/G7               |
| 2.3 Software SoMachine Basic                 |
| 2.4 SCADA9                                   |
| 2.5 Vijeo Citect                             |
| 2.6 Remote Desktop Anydesk12                 |
| BAB III PERANCANGAN DAN REALISASI 14         |
| 3.1 Perancangan Alat 14                      |
| 3.1.1 Deskripsi Alat                         |

# C Hak Cipta milik Politeknik Negeri Jakarta

|   | т  |
|---|----|
| , | a  |
| • | â  |
|   | Þ  |
|   | ta |
|   | •• |

Dilarang mengutip sebagian atau seluruh karya tulis ini tanpa mencantumkan dan menyebutkan sumber :

 Pengutipan hanya untuk kepentingan pendidikan, penelitian , penulisan karya ilmiah, penulisan laporan, penulisan kritik atau tinjauan suatu masalah.

b. Pengutipan tidak merugikan kepentingan yang wajar Politeknik Negeri Jakarta

# Dilarand m b. Pengutipan tidak merugikan kepentingan yang wajar Politeknik Negeri Jakarta atau seluruh karva tulis ini ta dan

🔘 Hak Cipta milik Politeknik Negeri Jakarta

Hak Cipta

|   | -         |             |
|---|-----------|-------------|
| - | a         |             |
| 7 | . Pe      | ilara       |
|   | ngu       | But         |
| • | tipa      | me          |
|   | n ha      | ngu         |
|   | inya      | Itip        |
|   | unt       | seb         |
|   | tuk       | agi         |
|   | (epe      | an          |
| - | entii     | atau        |
|   | ngai      | 1 se        |
|   | ן<br>ח be | luru        |
|   | ndio      | 1<br>F<br>K |
|   | dika      | ary         |
|   | n, p      | atu         |
|   | ene       | is i        |
|   | itia      | ni t        |
| 7 | n, p      | anp         |
|   | enu       | a m         |
|   | lisa      | ienc        |
| 2 | n ka      | ant         |
|   | rya       | üm          |
| , | ilmi      | kar         |
|   | ah, I     | da          |
|   | peni      | n m         |
|   | ulisa     | eny         |
|   | n la      | rebu        |
|   | por       | ıtka        |
|   | an, I     | In si       |
|   | peni      | m           |
|   | ulisa     | oer         |
|   | in ki     |             |
|   | itik      |             |
|   | atau      |             |
|   | u tin     |             |
|   | jaua      |             |
|   | an su     |             |
|   | uatu      |             |
|   | Ima       |             |
|   | SS        |             |

lah

- Dilarang mengumumkan dan memperbanyak sebagian atau seluruh karya tulis ini dalam bentuk apapun tanpa izin Politeknik Negeri Jakarta

Politeknik Negeri Jakarta

.....L-1 – L-39

3.1.2 Cara Kerja Alat ...... 14

3.1.3 Spesifikasi Alat ...... 15

DAFTAR PUSTAKA......71

BAB V PENUTUP

.....

5.1 Simpulan.....

5.2 Saran....

LAMPIRAN.

# **DAFTAR GAMBAR**

| Gambar 2.1 Diagram Blok PLC                                               |
|---------------------------------------------------------------------------|
| Gambar 2.2 Struktur Unit PLC                                              |
| Comber 2.2 Contoh Ladder Diagram                                          |
| Gambar 2.5 Conton Laader Diagram                                          |
| Gambar 2.4 PLC M221ME101/G                                                |
| Gambar 2.5 Tampilan Awai Pada Program SoMachine <i>Basic</i>              |
| Gambar 2.6 Diagram Blok <i>Basic</i> SCADA                                |
| Gambar 2.7 Tampilan Window Vijeo Citect Explorer                          |
| Gambar 2.8 Tampilan Window Vijeo Citect Project Editor 11                 |
| Gambar 2.9 Tampilan <i>Window</i> Vijeo Citect <i>Graphics Builder</i> 11 |
| Gambar 2.10 Tampilan <i>Window</i> Vijeo Citect <i>Runtime</i>            |
| Gambar 2.11 Tampilan Aplikasi Anydesk                                     |
| Gambar 3.1 Diagram Blok Sistem 18                                         |
| Gambar 3.2 Flowchart Program                                              |
| Gambar 3.3 Window New Project                                             |
| Gambar 3.4 Express Communications Wizard                                  |
| Gambar 3.5 Tampilan Window I/O server                                     |
| Gambar 3.6 Tampilan Window I/O Device                                     |
| Gambar 3.7 External I/O Device                                            |
| Gambar 3.8 Penentuan Protokol Komunikasi 25                               |
| Gambar 3.9 IP Address dan Port 25                                         |
| Gambar 3.10 Variable Tags                                                 |
| Gambar 3.11 Window New Project pada Citect Graphic Builder                |
| Gambar 3.12 Window Tamplate yang Akan Digunakan                           |
| Gambar 3.13 Window New Page                                               |
| Gambar 3.14 Button                                                        |
| Gambar 3.15 Button Properties                                             |
| Gambar 3.16 <i>Symbol Set</i>                                             |
| Gambar 3.17 Symbol Set Properties                                         |
| Gambar 3.18 <i>Number</i>                                                 |
| Gambar 3.19 <i>Text Properties</i>                                        |
| Gambar 3.20 Tampilan SCADA                                                |

Hak Cipta :

1. Dilarang mengutip sebagian atau seluruh karya tulis ini tanpa mencantumkan dan menyebutkan sumber : a. Pengutipan hanya untuk kepentingan pendidikan, penelitian , penulisan karya ilmiah, penulisan laporan, penulisan kritik atau tinjauan suatu masalah. b. Pengutipan tidak merugikan kepentingan yang wajar Politeknik Negeri Jakarta

| Gambar 3.21 Communications Port                                                                |
|------------------------------------------------------------------------------------------------|
| Gambar 3.22 Halaman Tab Awal Anydesk 34                                                        |
| Gambar 3.23 Tampilan Permission Log Anydesk 35                                                 |
| Gambar 3.24 Tampilan PC <i>Client</i> yang di Kontrol 35                                       |
| Gambar 3.25 Tampilan Dissconnect pada Anydesk 36                                               |
| Gambar 3.26 Halaman Tab Awal PC Client Anydesk                                                 |
| Gambar 3.27 Tampilan Awal Anydesk pada Handphone 37                                            |
| Gambar 3.28 Tampilan Permission Log Anydesk dari HP User 37                                    |
| Gambar 3.29 Tampilan PC Client yang di Kontrol Menggunakan HP 38                               |
| Gambar 3.30 Tampilan Disconnect pada Anydesk Dari HP User                                      |
| Gambar 4.1 Configuration ETH1 pada Software SoMachine                                          |
| Gambar 4.2 Configuration Modbus TCP pada Software SoMachine41                                  |
| Gambar 4.3 Tampilan <i>setting</i> Ethernet pada Windows                                       |
| Gambar 4.4 Tampilan Setting Internet Protocol Version 4 42                                     |
| Gambar 4.5 Tampilan Commissioning pada Software SoMachine 43                                   |
| Gambar 4.6 Tampilan Vijeo Citect Graphics Builder 43                                           |
| Gambar 4.7 Tampilan ID <i>Client</i> pada Aplikasi Anydesk 44                                  |
| Gambar 4.8 Tampilan Laptop User pada Aplikasi Anydesk 44                                       |
| Gambar 4.9 Tampilan Laptop <i>Client</i> Saat Me – <i>Remote Monitoring</i><br>SCADA           |
| Gambar 4.10 Tampilan Indikator Sensor TCS230 Mendeteksi Benda Warna<br>Merah pada Program PLC  |
| Gambar 4.11 Tampilan Indikator Motor Stepper Konveyor ON pada<br>SCADA                         |
| Gambar 4.12 Tampilan Indikator Sensor TCS230 Mendeteksi Barang<br>Warna Merah pada Program PLC |
| Gambar 4.13 Tampilan Indikator Sensor TCS230 Mendeteksi Barang<br>Warna Merah pada SCADA       |
| Gambar 4.14 Tampilan Indikator Sensor TCS230 Mendeteksi Barang<br>Warna Biru pada Program PLC  |
| Gambar 4.15 Tampilan Indikator Sensor TCS230 Mendeteksi Barang<br>Warna Biru pada SCADA        |
| Gambar 4.16 Tampilan Indikator Sensor TCS230 Mendeteksi Barang<br>Warna Hitam pada Program PLC |
| Gambar 4.17 Tampilan Indikator Sensor TCS230 Mendeteksi Barang                                 |

Hak Cipta :

1. Dilarang mengutip sebagian atau seluruh karya tulis ini tanpa mencantumkan dan menyebutkan sumber : a. Pengutipan hanya untuk kepentingan pendidikan, penelitian , penulisan karya ilmiah, penulisan laporan, penulisan kritik atau tinjauan suatu masalah. b. Pengutipan tidak merugikan kepentingan yang wajar Politeknik Negeri Jakarta

2. Dilarang mengumumkan dan memperbanyak sebagian atau seluruh karya tulis ini dalam bentuk apapun tanpa izin Politeknik Negeri Jakarta

xi

Hak Cipta :

| Gambar 4.18 Tampilan Indikator Sensor Induktif Mendeteksi Barang                                                          |
|----------------------------------------------------------------------------------------------------|
| Logam pada Program <i>ladder</i> PLC 51                                                                                   |
| Gambar 4.19 Tampilan Indikator Sensor Proximity Induktif Mendeteksi<br>Benda Logam Warna Biru pada SCADA 51               |
| Gambar 4.20 Tampilan Indikator Sensor Proximity Induktif Mendeteksi<br>Barang Logam Warna Merah pada SCADA                |
| Gambar 4.21 Tampilan Indikator Sensor Proximity Infrared Mendeteksi<br>Benda Non Logam pada Program <i>Ladder</i> PLC     |
| Gambar 4.22 Tampilan Indikator Sensor Proximity Infrared Mendeteksi<br>Barang Non Logam pada SCADA                        |
| Gambar 4.23 Tampilan Indikator Sensor Proximity Infrared Mendeteksi<br>Barang Non Logam pada Program <i>Ladder</i> PLC 53 |
| Gambar 4.24 Tampilan Indikator Sensor Proximity Infrared Mendeteksi<br>Barang Non Logam pada SCADA                        |
| Gambar 4.25 Tampilan Indikator Solenoid Valve Pneumatik 1 pada<br>Program <i>Ladder</i> PLC                               |
| Gambar 4.26 Tampilan Indikator Solenoid Valve Pneumatik 1 pada<br>SCADA                                                   |
| Gambar 4.27 Tampilan Indikator Servo pada Program Ladder PLC 55                                                           |
| Gambar 4.28 Tampilan Indikator Servo pada SCADA                                                                           |
| Gambar 4.29 Tampilan Indikator Solenoid Valve Pneumatik 2 pada<br>Program <i>Ladder</i> PLC 56                            |
| Gambar 4.30 Tampilan Indikator Solenoid Valve Pneumatik 2 pada<br>SCADA 57                                                |
| Gambar 4.31 Tampilan Aplikasi Anydesk pada Laptop Client 57                                                               |
| Gambar 4.32 Tampilan Anydesk pada Laptop User                                                                             |
| Gambar 4.33 Tampilan Permission Log dari Laptop User                                                                      |
| Gambar 4.34 Laptop User Me-remote monitoring SCADA pada Laptop                                                            |
| User                                                                                                    |
| Gambar 4.35 Tampilan Aplikasi Anydesk dari HP User 59                                                                     |
| Gambar 4.36 Tampilan Permission Log dari HP User 60                                                                       |
| Gambar 4.37 Tampilan HP User Ketika Me-remote monitoring SCADA. 60                                                        |
| Gambar 4.38 Program Ladder Start PLC                                                                                      |
| Gambar 4.39 Program <i>Ladder</i> Mengaktifkan konveyor Sistem Pemilihan<br>Warna Biru                                    |

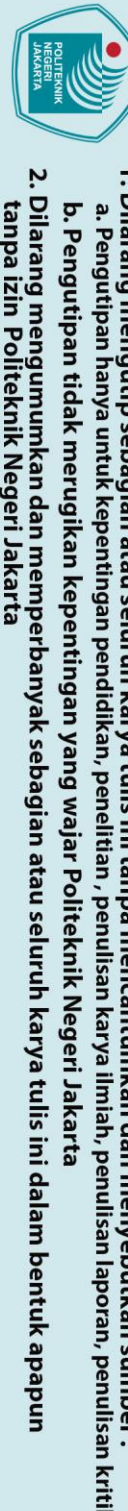

|   | I        |
|---|----------|
|   | a        |
|   | T        |
|   | <u> </u> |
| • | D        |
|   | -        |

|   | - |
|---|---|
| • |   |
| 2 | a |
|   | X |
|   | 0 |
|   | - |
|   | σ |
|   | đ |
|   |   |

- Dilarang mengutip sebagian atau seluruh karya tulis ini tanpa mencantumkan dan menyebutkan sumber :
- laporan, penulisan kritik atau tinjauan suatu masalah.

\_\_\_\_\_L-16

Gambar 4.40 Program Ladder Mengaktifkan konveyor Sistem Pemilihan

Gambar 4.41 Program Ladder Pendeteksi Benda Warna Merah ...... 62

Gambar 4.42 Program Ladder Pendeteksi Benda Warna Biru ...... 63

Gambar 4.51 Program Ladder Mengaktifkan Pneumatik 2 ...... 69

Gambar L.1 Tampak Depan Keseluruhan Alat.....L-2

Gambar L.2 Tampak Depan Alat .....L-2

Gambar L.3 Tampak Dalam Koper Trainer .....L-2

Gambar L.4 Tampilan SCADA.....L-3

Gambar L.5 Tampilan Monitoring Modul Latih pada SCADA.....L-3

Gambar L.6 Tampilan Animasi Modul Latih.....L-4

Gambar L.7 Proses Pengujian SCADA.....L-4

Gambar L.8 Skematik Diagram Alat.....L-15

Gambar L.9 Datasheet PLC

Gambar 4.48 Program Ladder Mengaktifkan Servo Saat Benda Warna

Gambar 4.49 Program *Ladder* Mengaktifkan Servo Saat Benda Warna

# DAFTAR TABEL

| Tabel 2.1 Spesifikasi PLC                       | . 8 |
|-------------------------------------------------|-----|
| Tabel 3.1 Spesifikasi Software                  | 16  |
| Tabel 3.2 Spesifikasi Modul/Komponen Lainnya    | 17  |
| Tabel 3.3 Keterangan Diagram Blok Sistem        | 19  |
| Tabel 3.4 Variable Tags Monitoring SCADA        | 26  |
| Tabel 3.5 Variable Tags Animasi SCADA           | 27  |
| Tabel 4.1 Alat dan Bahan                        | 40  |
| Tabel 4.2 Data Hasil Pembacaan Input dan Output | 46  |

# **DAFTAR LAMPIRAN**

| Lampiran 1 Daftar Riwayat Hidup                                                                                                    | L-1                                 |
|----------------------------------------------------------------------------------------------------|-------------------------------------|
| Lampiran 2 Foto Alat                                                                                                    | L-2                                 |
| Lampiran 3 Listing Program Ladder Modul Latih Testing and Handlin<br>Satation                                                                                                    | ıg<br>L-5                           |
| Lampiran 4 Listing Program Sensor TCS230                                                                                                    | L-11                                |
| Lampiran 5 Skematik Diagram Alat                                                                                                    | L-15                                |
| Lampiran 6 Datasheet PLC TM221ME16T                                                                                                    | L-16                                |
| Lampiran 7 Jobsheet                                                                                                    | L-17                                |
| Lampiran 8 SOP Penggunaan Modul Latih <i>Testing</i> and <i>Handling</i><br>Station                                                                                                    | L-38                                |
| <ul> <li>Lampiran 3 Listing Frogram Educer Modul Lami Feshing and Handum Satation</li> <li>Lampiran 4 Listing Program Sensor TCS230</li> <li>Lampiran 5 Skematik Diagram Alat</li> <li>Lampiran 6 Datasheet PLC TM221ME16T</li> <li>Lampiran 7 Jobsheet</li> <li>Lampiran 8 SOP Penggunaan Modul Latih Testing and Handling Station</li> </ul> | L-5<br>L-11<br>L-15<br>L-16<br>L-17 |

# © Hak Cipta milik Politeknik Negeri Jakarta

# Hak Cipta :

1. Dilarang mengutip sebagian atau seluruh karya tulis ini tanpa mencantumkan dan menyebutkan sumber : a. Pengutipan hanya untuk kepentingan pendidikan, penelitian , penulisan karya ilmiah, penulisan laporan, penulisan kritik atau tinjauan suatu masalah. b. Pengutipan tidak merugikan kepentingan yang wajar Politeknik Negeri Jakarta

# **BAB I**

## **PENDAHULUAN**

### **1.1 Latar Belakang**

Pada era modern seperti ini peran manusia dalam proses produksi di dunia industri mulai digantikan oleh mesin-mesin yang serba otomatis. Salah satu pengendali yang paling populer, khususnya untuk sistem yang bekerja secara sekuensial adalah Programmable Logic Controller (PLC). Pemantauan dan pemberian kontrol kerja dari PLC membutuhkan suatu sistem yang mengumpulkan informasi atau data-data dari lapangan dan kemudian mengirimkanya ke sebuah komputer pusat yang akan mengatur, mengolah, mengontrol data-data tersebut. Sistem tersebut disebut Supervisory Control and Data Acquisition (SCADA).

Pengaplikasian PLC di dunia industri salah satu contohnya adalah Modular production system (MPS), yaitu sebuah unit stasiun yang terdiri dari komponen komponen industri berupa komponen pneumatik dan elektrik dengan pengendali Programmable Logic Controller (PLC) (Jenero dan Suprianto. 2020). Pada MPS terdapat tiga station yaitu testing station, handling station dan sorting station. MPS dapat digunakan sebagai media pembelajaran untuk mata kuliah PLC dan sistem otomasi yang terdapat dalam mata kuliah Teknik Elektro jurusan Elektronika Industri.

Maka dari itu, pada tugas akhir ini dirancang sebuah modul latih berupa prototype dari Modular Production System dengan mengambil dua station yaitu testing station dan handling station yang terintegrasi dengan SCADA dan dapat di monitoring oleh *remote desktop* Anydesk untuk membantu kegiatan praktik bagi mahasiswa Elektronika Industri dalam pembelajaran jarak jauh dimasa pandemi Covid-19.

SCADA (Supervisory Control and Data Acquisition) adalah sebuah sistem yang mengawasi mengontrol dan mengumpulkam informasi atau data – data dari lapangan dan mengirimkannya ke sebuah computer pusat (Master Control)

- . Dilarang mengutip sebagian atau seluruh karya tulis ini tanpa mencantumkan dan menyebutkan sumber : a. Pengutipan hanya untuk kepentingan pendid karya iah, penulisan laporan, penulisan kritik atau tinjauan suatu masalah
- Pengutipan tidak merugikan kepentingan yang wajar Politeknik Negeri Jakarta

tanpa izin Politeknik Negeri Jakarta

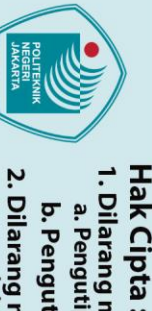

b. Pengutipan tidak merugikan kepentingan yang wajar Politeknik Negeri Jakarta

- a. Pengutipan hanya untuk kepentingan pendidikan, penelitian, penulisan karya ilmiah, penulisan laporan, penulisan kritik atau tinjauan suatu masalah.

kampus.

**1.2 Perumusan Masalah** 

SCADA.

Dilarang mengutip sebagian atau seluruh karya tulis ini tanpa mencantumkan dan menyebutkan sumber :

yang akan mengatur data - data tersebut (Azizah dan Pratiwi. 2019). SCADA

akan digunakan untuk me-monitoring modul latih testing station yaitu salah

satu modul otomasi untuk mensimulasikan suatu proses pemeriksaan benda

kerja berdasarkan bentuk benda kerja, warna benda kerja dan material yang

terdapat di dalam benda kerja (Prasetyani, Subagio dan Wijaya. 2018). Selain

untuk testing station, SCADA juga digunakan sebagai monitoring handling

station untuk memindahkan material atau peralatan tertentu, bongkar dan

Untuk memudahkan para pengajar atau dosen dalam melakukan praktik

dimasa pandemi Covid-19 maka modul latih testing station dan handling

station pada production system di kombinasikan dengan aplikasi remote

desktop yang berfungsi mengendalikan perangkat komputer klien yang

terhubung pada sistem jarak jauh seperti ponsel (Andi Nugroho. 2017).

Aplikasi remote desktop yang digunakan adalah Anydesk. Aplikasi ini

digunakan untuk monitoring SCADA sehingga para mahasiswa dapat

Tujuan yang hendak dicapai dalam pembuatan tugas akhir ini adalah

mengimplementasikan modul latih *testing* dan *handling station* pada

production system berbasis PLC dan SCADA yang dapat di monitoring dari

jarak jauh sehingga dapat memudahkan para pengajar atau dosen untuk

memberikan materi praktik kepada mahasiswa dan bagi mahasiswa dapat

langsung mencoba mengoperasikan modul latih tersebut tanpa harus datang ke

Berdasarkan latar belakang diperoleh perumusan masalah sebagai berikut:

a. Komunikasi SCADA menggunakan software Vijeo Citect dengan PLC.

c. Instalasi sistem monitoring testing dan handling station menggunakan

b. Uji pengiriman data jumlah benda pada *software* Vijeo Citect.

d. Koneksi remote desktop Anydesk dengan SCADA.

memuat barang (Al Amin dan Risfendra. 2019).

mengoperasikan modul latih tersebut dari jarak jauh.

2

# Hak Cipta : 1. Dilarang n a. Penguti b. Pengut 2. Dilarang r

Dilarang mengutip sebagian atau seluruh karya tulis ini tanpa

a. Pengutipan hanya untuk kepentingan pendidikan

Dilarang mengumumkan dan memperbanyak sebagian atau seluruh karya tulis ini dalam bentuk apapun tanpa izin Politeknik Negeri Jakarta

b. Pengutipan tidak merugikan kepentingan yang wajar Politeknik Negeri Jakarta

, penelitian , penulisan karya ilmiah, penulisan laporan, penulisan kritik atau tinjauan suatu masalah.

mencantumkan dan menyebutkan sumber :

🔘 Hak Cipta milik Politeknik Negeri Jakarta

# 1.3 Batasan Masalah

Adapun batasan masalah adalah sebagai berikut:

- a. SCADA menggunakan software Vijeo Citect.
- b. Komunikasi SCADA dengan PLC menggunakan kabel RJ45.
- c. Mengendalikan 1 alat testing dan handling station.
- d. *Monitoring testing* dan *handling station* menggunakan SCADA dan dapat dioperasikan dari jarak jauh menggunakan aplikasi *remote desktop* Anydesk.

# 1.4 Tujuan

- Merancang tampilan SCADA pada modul latih *testing and handling station* berdasarkan warna dan jenis logam non logam.
- b. SCADA sebgai interface terhadap PLC.
- c. Merealisasikan SCADA sebagai sistem monitoring modul latih *testing and handling station*.
- d. Aplikasi Anydesk dapat mengoperasikan SCADA dari jarak jauh untuk memudahkan pembelajaran *online*.

# 1.5 Luaran

- a. Bagi Lembaga Pendidikan : SER
  - Modul latih *testing and handling station* pada *production system* berbasis PLC dan SCADA.

LITEKNIK

- b. Bagi Mahasiswa :
  - Laporan Tugas Akhir
  - Hak cipta alat
  - Draft/artikel ilmiah untuk publikasi Seminar Nasional Teknik Elektro PNJ/Jurnal Nasional Politeknologi

# lak Cipta :

# . Dilarang mengutip sebagian atau seluruh karya tulis ini tanpa mencantumkan dan menyebutkan sumber a. Pengutipan hanya untuk kepentingan pendidika , penulisan

- laporan, penulisan kritik atau tinjauan suatu masalah.
- b. Pengutipan tidak merugikan kepentingan yang wajar Politeknik Negeri Jakarta
- Dilarang mengumumkan dan memperbanyak sebagian atau seluruh karya tulis ini dalam bentuk apapun

Politeknik Negeri Jakarta

# **BAB V**

# PENUTUP

# 🔘 Hak Cipta milik Politeknik Negeri Jakarta 5.1 Simpulan

Berdasarkan hasil pengujian dan analisa data yang telah dilakukan, penulis mendapatkan kesimpulan, yaitu :

- a. Pembuatan program dari sistem monitoring pada SCADA telah sesuai dengan proses yang dilakukan dan sesuai dengan cara kerja dari modul latih testing and handling station yang bisa dilihat pada pengujian program I/O PLC.
- Mensinkronisasi data dari PLC ke SCADA menggunakan memory atau b. *memory word* pada PLC.
- Berdasarkan pengambilan data dari input dan output pada tabel 4.2, SCADA dapat menampilkan indikator input dari sensor dan output dari aktuator sesuai dengan cara kerja dari modul latih.
- d. SCADA dapat menerima dan menampilkan jumlah benda dari input sensor proximity kapasitif.
- e. Percobaan dari aplikasi Anydesk sudah dapat me-remote monitoring SCADA dari laptop client. JAKARTA

# 5.2 Saran

Saran yang didapat setelah membuat tugas akhir yang berjudul "Implementasi Modul Latih Testing and Handling Station pada Production System Berbasis PLC dan SCADA" antara lain:

- a. Berdasarkan hasil pengujian dan analisa data di sarankan untuk memperhatikan IP address dari PLC dan SCADA agar komunikasi antar keduanya tidak terjadi gangguan.
- b. Pembuatan tugas akhir yang bertemakan otomasi harus dikerjakan dengan perhitungan mekanik yang presisi dan akurat.

- Dilarang mengumumkan dan memperbanyak sebagian atau seluruh karya tulis ini dalam bentuk apapun tanpa izin Politeknik Negeri Jakarta
- b. Pengutipan tidak merugikan kepentingan yang wajar Politeknik Negeri Jakarta

  - laporan, penulisan kritik atau tinjauan suatu masalah.
- Dilarang mengutip sebagian atau seluruh karya tulis ini tanpa mencantumkan dan menyebutkan sumber : a. Pengutipan hanya untuk kepentingan pendidikan, penelitian , penulisan karya ilmiah, penulisan laporan, penulisar

Hak Cipta :

c.

yang berakibat fatal.

Pembuatan alat disarankan untuk memperhatikan wiring dari PLC ke setiap

input, output, dan supply yang digunakan agar tidak terjadi kesalahan wiring

POLITEKNIK NEGERI JAKARTA

# **DAFTAR PUSTAKA**

🔘 Hak Cipta milik Politeknik Negeri Jakarta

lak Cipta

Akbar, M. R., dkk. 2020. Aplikasi Vijeo Citect Menggunakan PLC TWDLCAA24DRF Berbasis SCADA. Jurnal Litek: Jurnal Listrik Telekomunikasi Elektronika 17(1): 23 - 28.

Amin, A. & Risfendra. 2019. Human Machine Interface untuk Sistem Otomasi Handling Station. Journal of Mechanical Electrical and Industrial *Engineering* 1(3) : 13 - 20.

Prasetyani, L., Subagio, D., & Wijaya, Y. 2018. Pembuatan Modul Pembelajaran Mechatronics System Menggunakan HMI Omron dan PLC Omron CJ2M CPU11 dengan Studi Kasus Running Lamp dan Testing Station. Jurnal *Technologic* 9(2) : 1 - 17.

- Azizah, N., & Pratiwi, D. 2019. Implementasi Web-SCADA untuk Me-Monitor Besaran Listrik di Gedung Elektro Kampus 1 Politeknik Negeri Ujung Pandang. Jurnal Teknologi Elekterika 1(16): 7 - 12.
- Oktaviani, T., Rusli., & Salahuddin. 2019. Perancangan Prototype Cuci Mobil Otomatis Berbasis PLC dan SCADA. Jurnal Litek: Jurnal Listrik Telekomunikasi Elektronika 16(2): 42 - 47.

Jenero, A. D., & Suprianto, B. 2020. Pengembangan Trainer MPS ( Modular Production System ) Pengisi Botol Air Otomatis Berbasis Mikrokontoler Arduino Mega Untuk Mata Pelajaran Pengendalian Sistem Robotik di SMK Negeri 1 Jenangan. Jurnal Pendidikan Teknik Elektro 9(1): 73 - 78.

Septian, D. A., Roza, E., & Rosalina. 2018. Perancangan Sequencing Chiller untuk Menstabilkan Temperatur Suhu Ruangan Menggunakan Programmable Logic Control (PLC). Seminar Nasional TEKNOKA Volume 3 : 79 - 86.

Yuhendri, D. 2018. Penggunaan PLC Sebagai Pengontrol Peralatan Building Automatis. *Journal of Electrical Technology* 3(3): 121 - 127.

Dilarang men

laporan, penulisan kritik atau tinjauan suatu masalah.

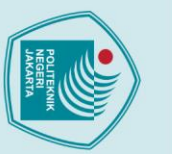

ak Cipta :

. Dilarang mengutip sebagian atau seluruh karya tulis ini tanpa mencantumkan dan menyebutkan sumber

a. Pengutipan hanya untuk kepentingan pendidikan, penelitian , penulisan karya ilmiah, penulisan laporan, penulisan kritik atau tinjauan suatu masalah.

. Pengutipan tidak merugikan kepentingan yang wajar Politeknik Negeri Jakarta

Dilarang mengumumkan dan memperbanyak sebagian atau seluruh karya tulis ini dalam bentuk apapun

anpa izin Politeknik Negeri Jakarta:

Alam, Hermansyah, dkk. 2020. Belajar PLC Menggunakan CX PROGRAMMER 9.1 dan ZELIO Soft2. Medan : Yayasan Kita Menulis.

Harmaji, L. & Khairullah. 2019. Rancang Bangun Tempat Pemilah Sampah Logam dan non logam otomatis berbasis mikrokontroler. Progresif: Jurnal Ilmiah *Komputer* 15(2) : 73 - 82.

Nugroho, A. 2017. Aplikasi Remote Desktop Komputer dalam Menunjang Proses Belajar Mengajar pada Lab Fasilkom dengan iTALC. *Multinetics* 3(1): 1-6.

Tedyyana, W. & Wati, L. 2016. Pengembangan Sistem Remote Komputer Berbasis Android. Jurnal INOVTEK POLBENG 1(2): 117 - 125.

Saputra, A., Wahyu, A., dan Rahman, F. 2017. Sistem Koreksi Otomatis Pada Mesin Packaging Dengan Pengendali PLC. Jurnal Teknologi Elektro Mercubuana 8(1): 54–57.

Chamdareno, P. G., Azharuddin, F., dan Budiyanto. 2017. Sistem Monitoring Energi Listrik Sel Surya Secara Realtime dengan Sistem Scada. Jurnal Elektrum 14(2):35-42.

Schneider-electric.com. Technical Datasheet TM221ME16T.

https://www.schneider-electric.com/en/product/TM221ME16T/controllerm221-16-io-transistor-pnp-ethernet/

JAKARTA

Politeknik Negeri Jakarta

# LAMPIRAN 1

# DAFTAR RIWAYAT HIDUP

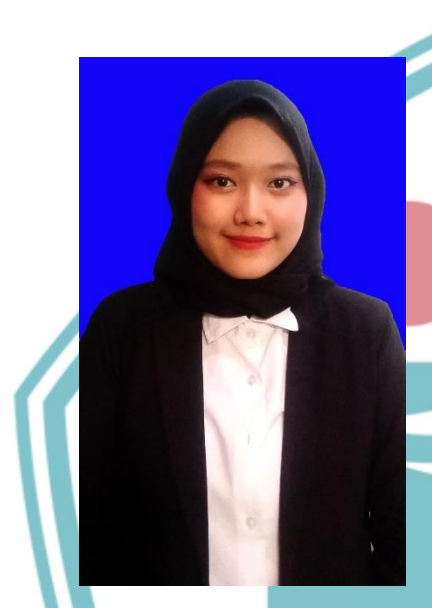

Anak pertama dari dua bersaudara, lahir di Cilacap, 5 November 2000. Lulus dari SDIT At-Taufiq tahun 2012, SMPN 3 Depok tahun 2015, SMAN 8 Depok tahun 2018. Gelar Diploma Tiga (D3) diperoleh pada tahun 2021 dari Jurusan Teknik Elektro, Program Studi Elektronika Industri, Politeknik Negeri Jakarta.

URFI LUTFIANA SABILA

# POLITEKNIK NEGERI JAKARTA

# 🔘 Hak Cipta milik Politeknik Negeri Jakarta

Hak Cipta :

. Dilarang mengutip sebagian atau seluruh karya tulis ini tanpa mencantumkan dan menyebutkan sumber : a. Pengutipan hanya untuk kepentingan pendidikan, penelitian , penulisan karya ilmiah, penulisan laporan, penulisan kritik atau tinjauan suatu masalah.

b. Pengutipan tidak merugikan kepentingan yang wajar Politeknik Negeri Jakarta

Dilarang mengumumkan dan memperbanyak sebagian atau seluruh karya tulis ini dalam bentuk apapun

tanpa izin Politeknik Negeri Jakarta

# LAMPIRAN 2

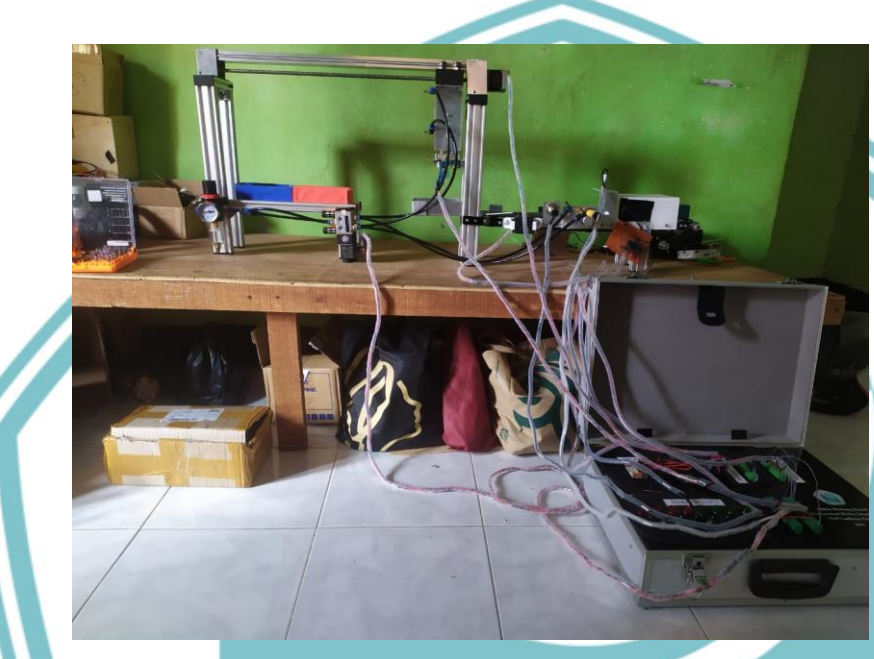

# Gambar L.1 Tampak Depan Keseluruhan Alat

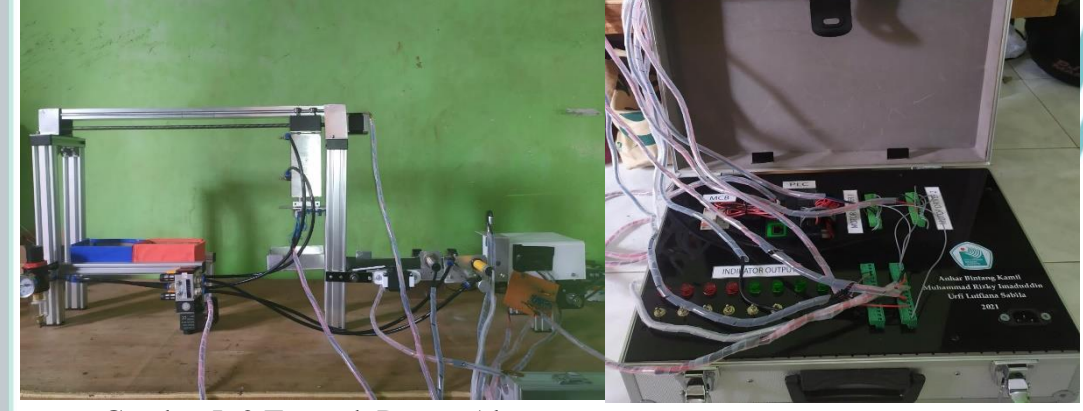

Gambar L.2 Tampak Depan Alat

Gambar L.3 Tampak Dalam Koper *Trainer* 

1. Dilari a. Pe

Dilarang mengutip sebagian atau seluruh karya tulis ini tanpa mencantumkan dan menyebutkan sumber : a. Pengutipan hanya untuk kepentingan pendidikan, penelitian , penulisan karya ilmiah, penulisan laporan, penulisan kritik atau tinjauan suatu masalah. b. Pengutipan tidak merugikan kepentingan yang wajar Politeknik Negeri Jakarta

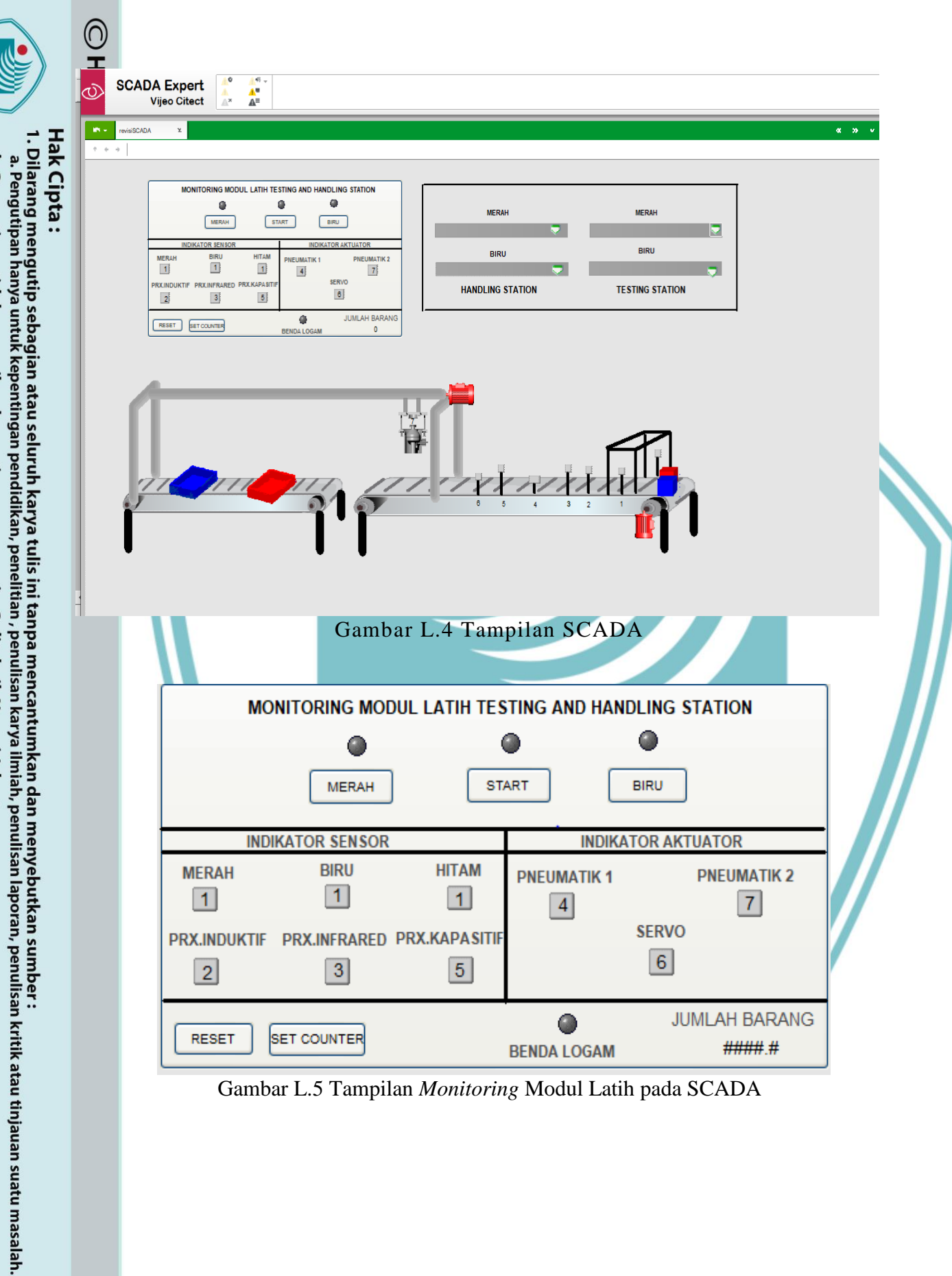

. Dilarang mengumumkan dan memperbanyak sebagian atau seluruh karya tulis ini dalam bentuk apapun tanpa izin Politeknik Negeri Jakarta

b. Pengutipan tidak merugikan kepentingan yang wajar Politeknik Negeri Jakarta

L-3

Gambar L.5 Tampilan Monitoring Modul Latih pada SCADA

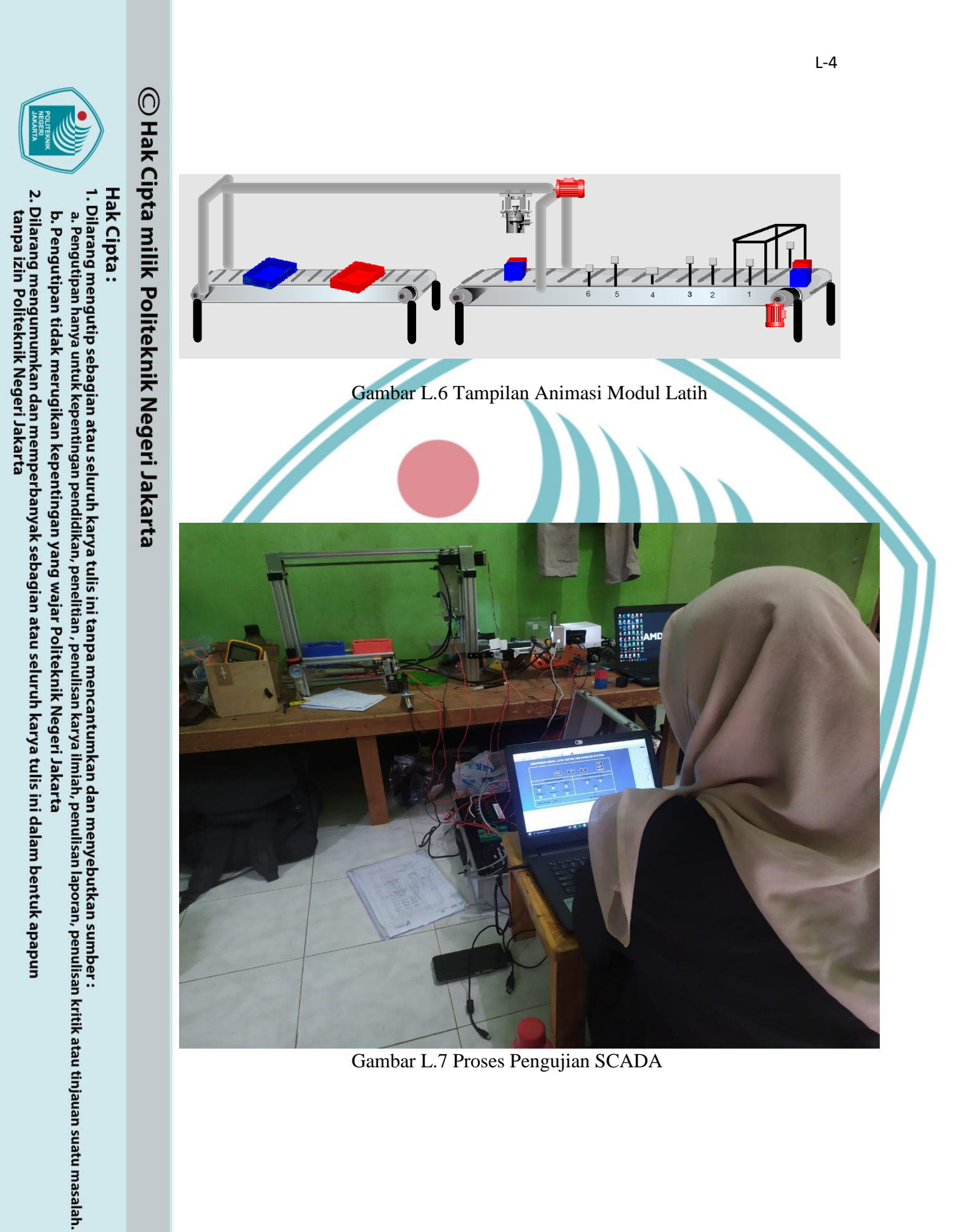

# LAMPIRAN 3

Hak Cipta :

1. Dilarang mengutip sebagian atau seluruh karya tulis ini tanpa mencantumkan dan menyebutkan sumber : a. Pengutipan hanya untuk kepentingan pendidikan, penelitian , penulisan karya ilmiah, penulisan laporan, penulisan kritik atau tinjauan suatu masalah.

b. Pengutipan tidak merugikan kepentingan yang wajar Politeknik Negeri Jakarta

2. Dilarang mengumumkan dan memperbanyak sebagian atau seluruh karya tulis ini dalam bentuk apapun tanpa izin Politeknik Negeri Jakarta

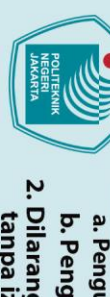

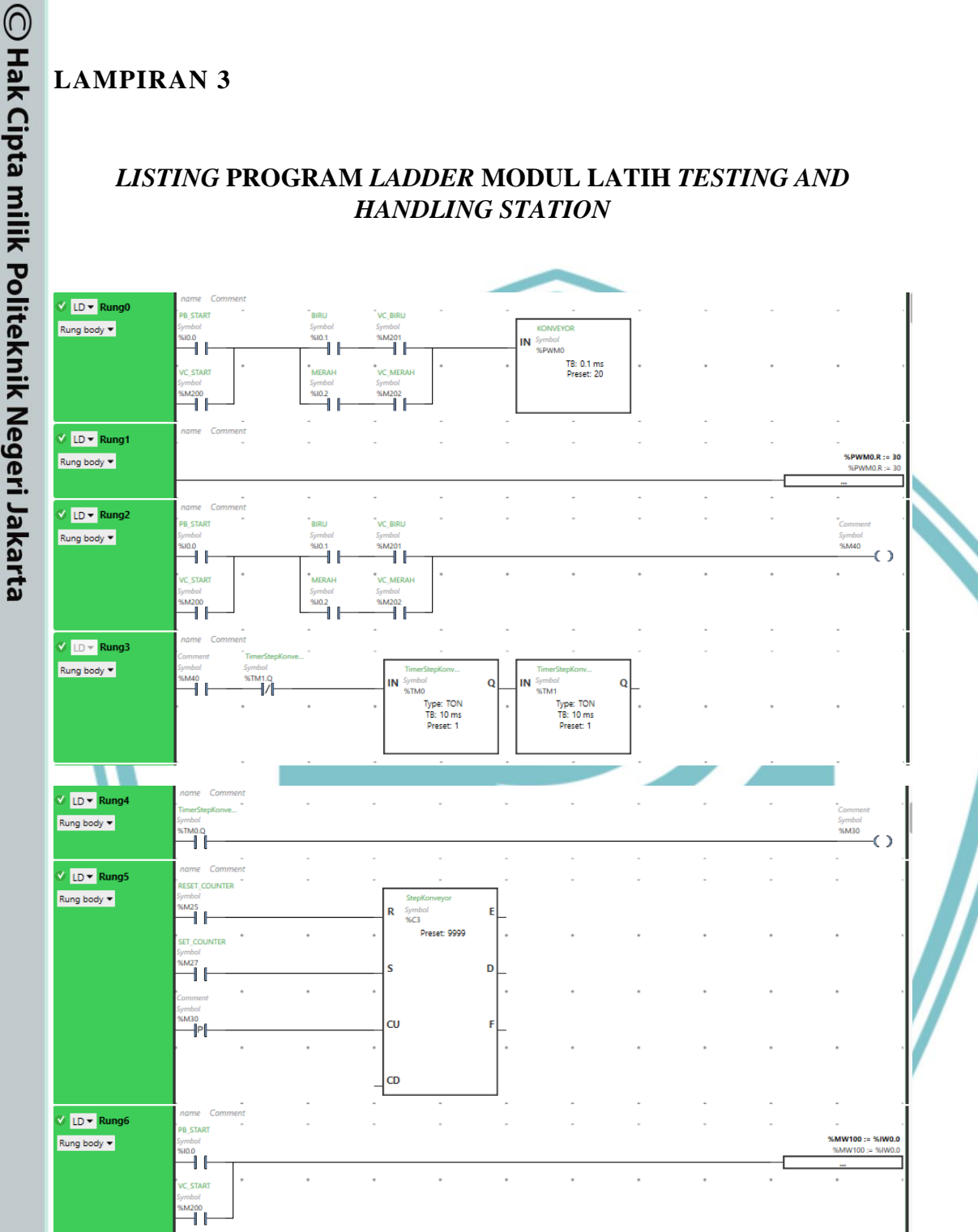

LISTING PROGRAM LADDER MODUL LATIH TESTING AND HANDLING STATION

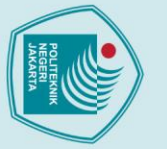

Hak Cipta :

1. Dilarang mengutip sebagian atau seluruh karya tulis ini tanpa mencantumkan dan menyebutkan sumber : a. Pengutipan hanya untuk kepentingan pendidikan, penelitian , penulisan karya ilmiah, penulisan laporan, penulisan kritik atau tinjauan suatu masalah.

b. Pengutipan tidak merugikan kepentingan yang wajar Politeknik Negeri Jakarta

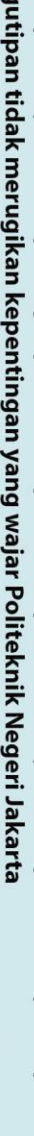

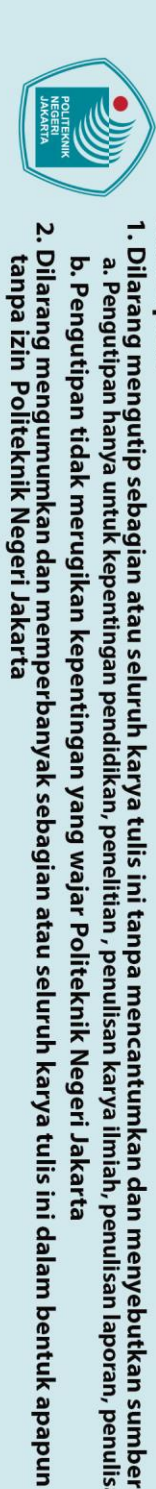

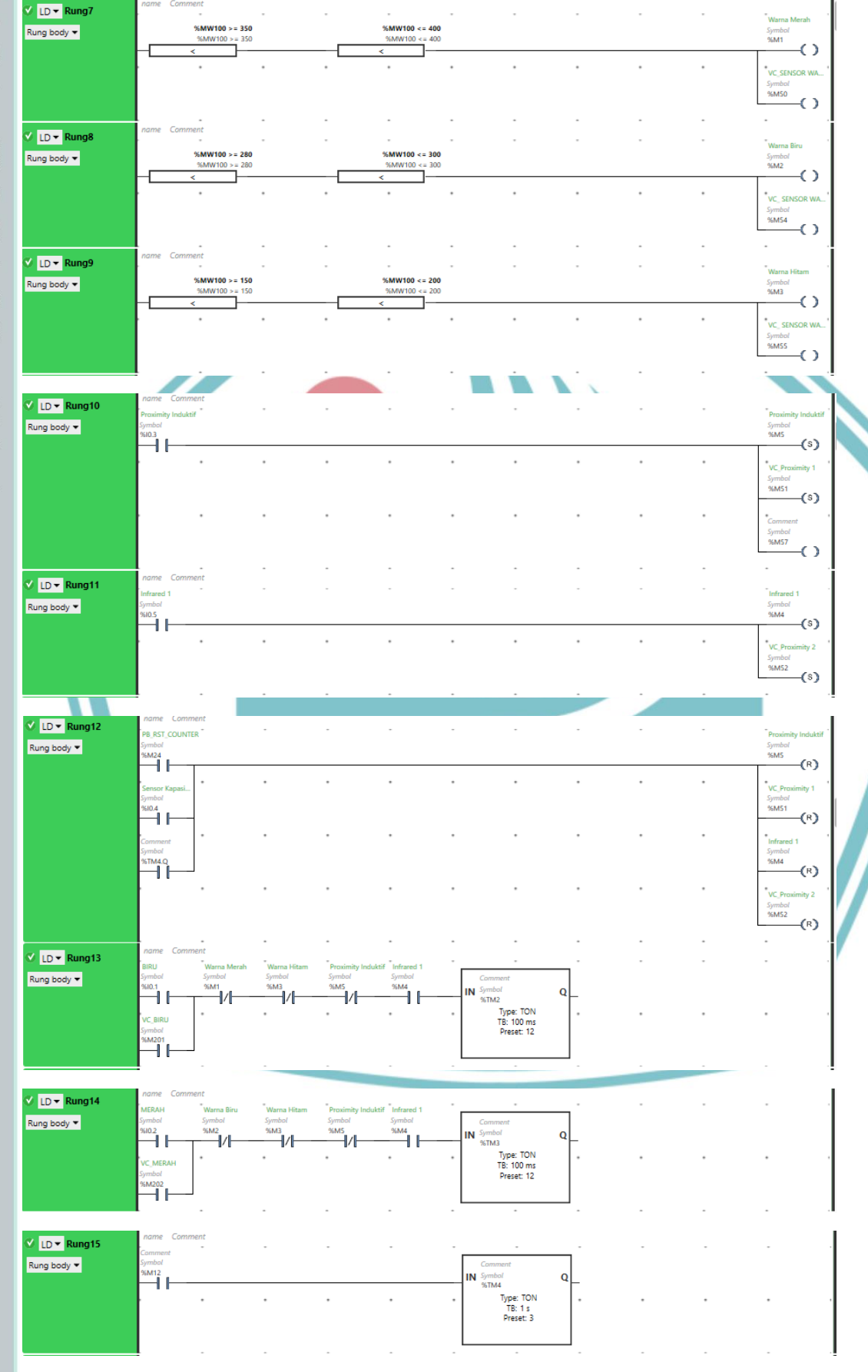

L-6

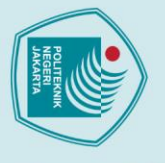

© Hak Cipta milik Politeknik Negeri Jakarta Hak Cipta :

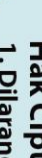

LD - Rung16 Rung body 🔻

🗸 LD 🕶 Rung17 Rung body 🔻

🗸 LD 🔻 Rung18

🗸 LD 🔻 Rung19 Rung body 💌

🗸 LD 🕶 Rung20 Rung body 🔻

LD 🔻 Rung21 Rung body 👻

🔮 LD 🔻 Rung22 Rung body 🔻

LD **v Rung23** 

Rung body 🔻

M3.Q

12

0.1

BIRL /201

FRAM

1202

ΗI

142

142

14

-11

Ήŀ

cu

CD

.

.

ŝ

CU

CD

.

.

.

.

.

D

.

.

.

.

.

.

Dilarang mengutip sebagian atau seluruh karya tulis ini tanpa mencantumkan dan menyebutkan sumber :

 Pengutipan hanya untuk kepentingan pendidikan, penelitian, penulisan karya ilmiah, penulisan laporan, penulisan kritik atau tinjauan suatu masalah.

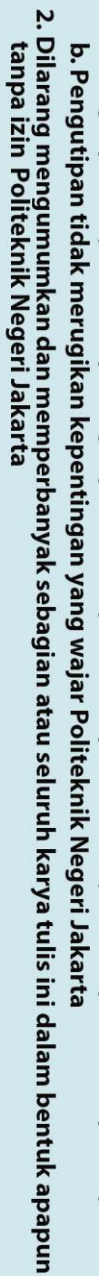

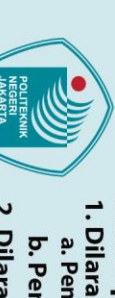

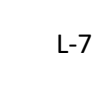

Symbol %Q0.3

Symbol %M12

()

0 VC\_So

 $\mathbf{O}$ 

()

 $\mathbf{O}$ 

 $\odot$ 

-

 $\odot$ 

Symbo %Q0.6

VC\_Pro Symbol %M53  $\odot$ 

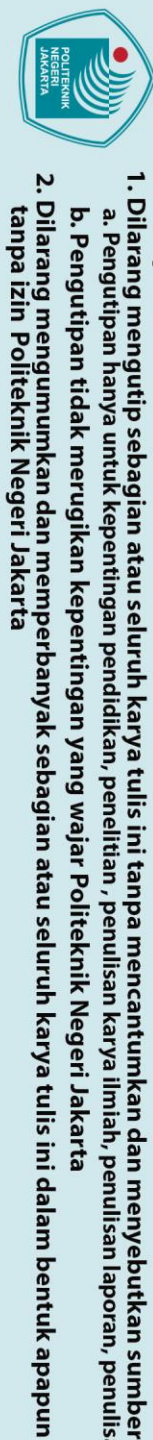

LD - Rung24 Rung body 👻

LD 🕶 Rung25

LD - Rung26 Rung body 🔻

LD 👻 Rung27 Rung body 🔻

🖉 LD 👻 Rung28 Rung body 🔻

LD 🔻 Rung29 Rung body 🔻

🔮 LD 🔻 Rung30 Rung body 🔻

LD - Rung31 Rung body 🔻

LD • Rung32

🗸 LD 🕶 Rung33 Rung body 🔻

Rung body 🕶

(29

10.1

C\_BIRI M201

M 1202

M20.C

M13.Q

M20.Q

M13.Q

M15.Q

10.1

1201

Symbo %TM1

Rung body 💌

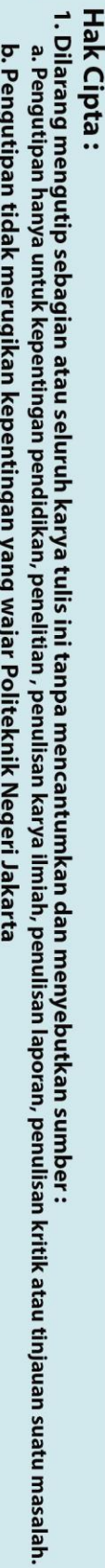

L-8

%MW1 := %C2.

)

()

C

Q

Type: TON TB: 1 s Preset: 5

Type: TON TB: 1 s Preset: 5

Symbol %Q0.5

Comme Symbol %M29

.

3

 $\odot$ 

 $\mathbf{O}$ 

6M61  $\odot$ 

q

Q

Type: TON TB: 1 s Preset: 16

Type: TON TB: 1 s Preset: 12

Type: TON TB: 1 s Preset: 20

.

Type: TON TB: 1 s Preset: 6

Type: TON TB: 1 s Preset: 6

0

Q

.

•

0

N

mn.. /mbol /sTM21 Type: TON TB: 1 s Preset: 6

Type: TON TB: 1 s Preset: 6

.

.

IN

IN

•

C

0 M22.Q

Type: TON TB: 1 s Preset: 2

bol V13 Type: TON TB: 1 s Preset: 2

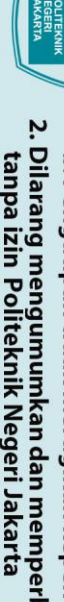

- 2. Dilarang mengumumkan dan memperbanyak sebagian atau seluruh karya tulis ini dalam bentuk apapun tanpa izin Politeknik Negeri Jakarta
- b. Pengutipan tidak merugikan kepentingan yang wajar Politeknik Negeri Jakarta
- 1. Dilarang mengutip sebagian atau seluruh karya tulis ini tanpa mencantumkan dan menyebutkan sumber : a. Pengutipan hanya untuk kepentingan pendidikan, penelitian , penulisan karya ilmiah, penulisan laporan, penulisan kritik atau tinjauan suatu masalah.

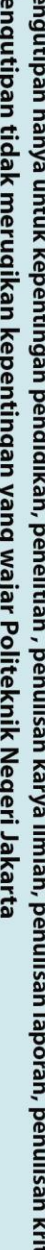

Hak Cipta :

LD - Rung34

LD - Rung35 Rung body 🔻

🗸 LD 🔻 Rung36 Rung body 🔻

LD - Rung37 Rung body 🔻

UD - Rung38 Rung body 🔻

🔮 LD 🔻 Rung39 Rung body 🔻

🗸 LD 🔻 Rung40

LD - Rung41

LD - Rung42 Rung body 🔻

LD 🔻 Rung43 Rung body 🔻

LD - Rung44

Rung body 🔻

Rung body 🔻

Rung body 🔻

-

-

-

1

18

M12.0

136

M14.0

137

м7.Q

46

.1

.2

Ĩ/

Ĩ/

Rung body 🕶

Comm Symbo %M37

TB: 0.1 ms Preset: 4

Type: TON TB: 1 s Preset: 12

TM12 Type: TON TB: 1 s Preset: 17

.

.

Symb %M3

-//

.

.

•

.

.

L-9

Symbol %M18

 $\mathbf{O}$ 

()Comm Symbo %M37 -0 ) Comm Symbo %M46

()

()

)

6Q0.2

Symbo %M32

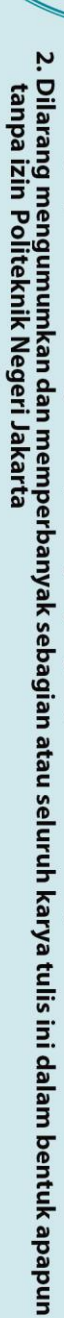

- b. Pengutipan tidak merugikan kepentingan yang wajar Politeknik Negeri Jakarta

- Dilarang mengutip sebagian atau seluruh karya tulis ini tanpa mencantumkan dan menyebutkan sumber :

   Pengutipan hanya untuk kepentingan pendidikan, penelitian, penulisan karya ilmiah, penulisan laporan, penulisan kritik atau tinjauan suatu masalah.

Hak Cipta :

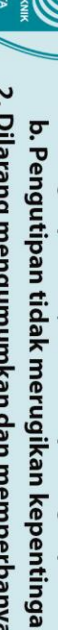

L-10

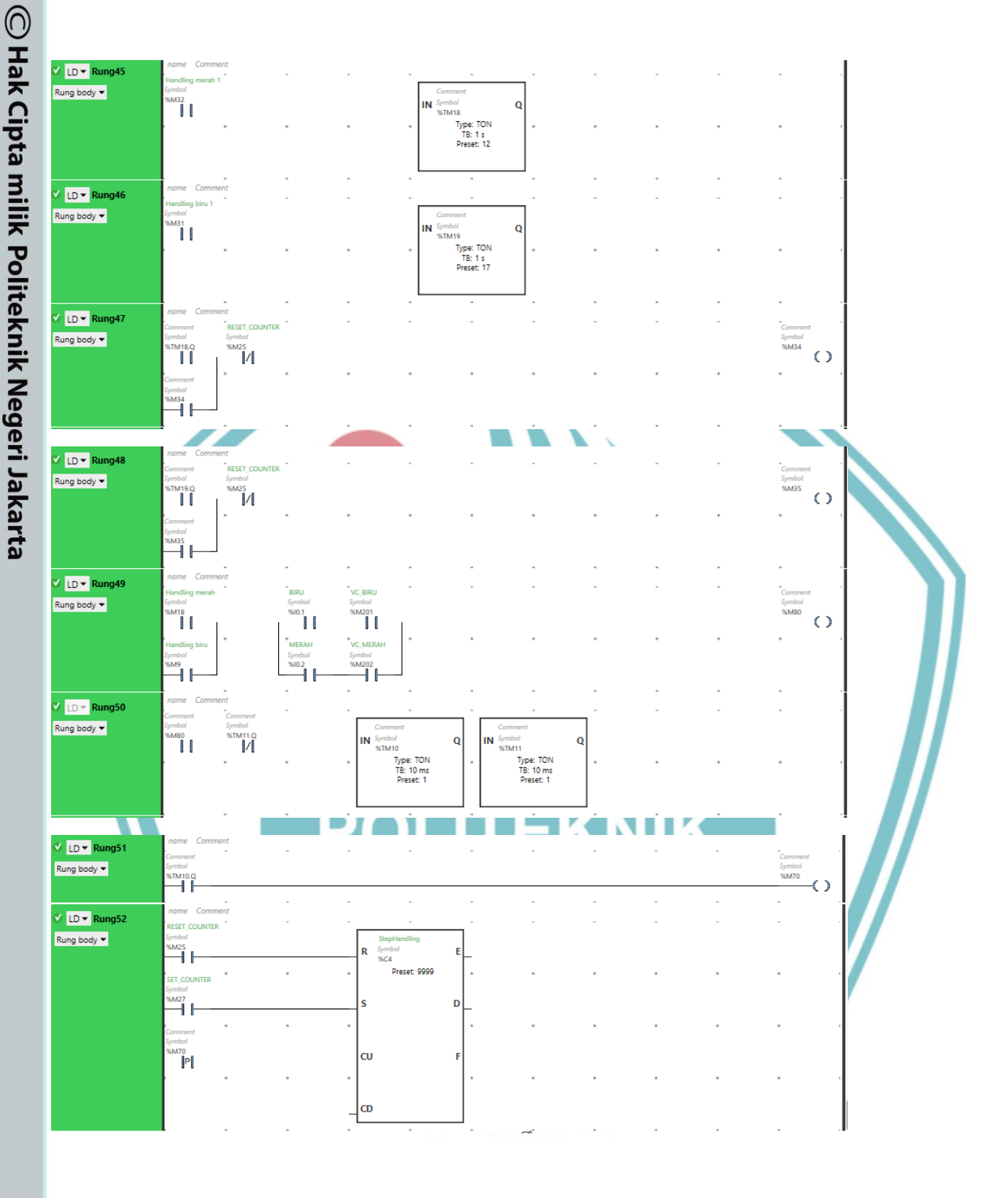

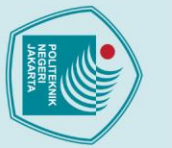

Hak Cipta :

# Dilarang mengutip sebagian atau seluruh karya tulis ini tanpa mencantumkan dan menyebutkan sumber : a. Pengutipan hanya untuk kepentingan pendidikan, penelitian , penulisan karya ilmiah, penulisan laporan, penulisan kritik atau tinjauan suatu masalah.

- b. Pengutipan tidak merugikan kepentingan yang wajar Politeknik Negeri Jakarta
- Dilarang mengumumkan dan memperbanyak sebagian atau seluruh karya tulis ini dalam bentuk apapun
- tanpa izin Politeknik Negeri Jakarta

# LAMPIRAN 4

# LISTING PROGRAM SENSOR TCS230

#include <Wire.h> #include <Adafruit\_MCP4725.h> #include <Servo.h>

#define S0 2 #define S1 3 #define S2 4 #define S3 5 #define sensorOut 7 Servo myservo; int pos = 0; uint32\_t dac\_value; Adafruit\_MCP4725 dac;

# OLITEKNIK

// Stores frequency read by the photodiodes int redFrequency = 0;JAKARTA int greenFrequency = 0; int blueFrequency = 0;void setup () {

//Serial.begin(9600); pinMode(8, INPUT); myservo.attach(6); Serial.begin(9600); dac.begin(0x60);

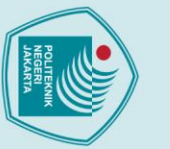

lak Cipta :

. Dilarang mengutip sebagian atau seluruh karya tulis ini tanpa mencantumkan dan menyebutkan sumber

a. Pengutipan hanya untuk kepentingan pendidikan, penelitian , penulisan karya ilmiah, penulisan laporan, penulisan kritik atau tinjauan suatu masalah.

- . Pengutipan tidak merugikan kepentingan yang wajar Politeknik Negeri Jakarta
- Dilarang mengumumkan dan memperbanyak sebagian atau seluruh karya tulis ini dalam bentuk apapun

// Setting the outputs pinMode (S0, OUTPUT); pinMode (S1, OUTPUT); pinMode (S2, OUTPUT); pinMode (S3, OUTPUT);

// Setting the sensorOut as an input pinMode (sensorOut, INPUT);

// Setting frequency scaling to 20% digitalWrite (S0, HIGH); digitalWrite (S1, LOW);

void loop () { int x = digitalRead(8); // Serial.println(x); if (x == 1) { myservo.write(0); } else {

myservo.write(60);

}

}

// Setting RED (R) filtered photodiodes to be read digitalWrite (S2, LOW); digitalWrite (S3, LOW); // Reading the output frequency redFrequency = pulseIn(sensorOut, LOW);

POLITEKNIK NEGERI JAKARTA

// Printing the RED (R) value

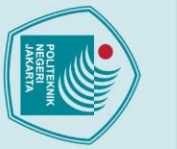

lak Cipta

. Dilarang mengutip sebagian atau seluruh karya tulis ini tanpa mencantumkan dan menyebutkan sumber

untuk kepentingan pendidikan, penelitian , penulisan karya ilmiah, penulisan laporan, penulisan kritik atau tinjauan suatu masalah.

. Pengutipan tidak merugikan kepentingan yang wajar Politeknik Negeri Jakarta

Dilarang mengumumkan dan memperbanyak sebagian atau seluruh karya tulis ini dalam bentuk apapun

tanpa izin Politeknik Negeri Jakarta

Serial.print("R = "); Serial.print(redFrequency); delay (100);

// Setting GREEN (G) filtered photodiodes to be read

digitalWrite (S2, HIGH);

digitalWrite (S3, HIGH);

// Reading the output frequency

greenFrequency = pulseIn(sensorOut, LOW)

// Printing the GREEN (G) value

Serial.print(" G = "); Serial.print(greenFrequency); delay (100);

// Setting BLUE (B) filtered photodiodes to be read digitalWrite (S2, LOW); **ITEKNIK** digitalWrite (S3, HIGH);

// Reading the output frequency blueFrequency = pulseIn(sensorOut, LOW);

// Printing the BLUE (B) value

Serial.print(" B = ");

Serial.println(blueFrequency);

delay (100);

dac.setVoltage(0, false);

int val = redFrequency+blueFrequency+greenFrequency; //Serial.println(val);

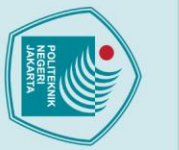

}

- Dilarang mengutip sebagian atau seluruh karya tulis ini tanpa mencantumkan dan menyebutkan sumber : a. Pengutipan hanya untuk kepentingan pendidikan, penelitian , penulisan karya ilmiah, penulisan laporan, penulisar laporan, penulisan kritik atau tinjauan suatu masalah.

tanpa izin Politeknik Negeri Jakarta

//Warna Hitam

if(val>600) Serial.println("HITAM") && dac.setVoltage(1790, false) && Serial.print("Voltage = ") && Serial.println("2 Volt");

//Warna Biru

if((redFrequency>137 && redFrequency<208) && (greenFrequency > 80 && greenFrequency <120) && (blueFrequency > 20 && blueFrequency <80)) Serial.println("BIRU") && dac.setVoltage(2680, false) && Serial.print("Voltage = ") && Serial.println("3 Volt");

# //Warna Merah

if((redFrequency>36 && redFrequency<80) && (greenFrequency > 140 && greenFrequency <210) && (blueFrequency > 99 && blueFrequency <135)) Serial.println("MERAH") && dac.setVoltage(3560, false) && Serial.print("Voltage = ") && Serial.println("4 Volt");

> POLITEKNIK NEGERI JAKARTA

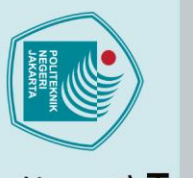

**LAMPIRAN 5** 

# Hak Cip

# I. Dilarang mengutip sebagian atau seluruh karya tulis ini tanpa mencantumkan dan menyebutkan sumber : a. Pengutipan hanya untuk kepentingan pendidikan, penelitian , penulisan karya ilmiah, penulisan laporan, penulisan kritik atau tinjauan suatu masalah.

N

220VAC

- 2. Dilarang mengumumkan dan memperbanyak sebagian atau seluruh karya tulis ini dalam bentuk apapun tanpa izin Politeknik Negeri Jakarta

- b. Pengutipan tidak merugikan kepentingan yang wajar Politeknik Negeri Jakarta

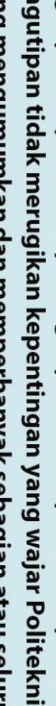

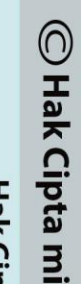

# SKEMATIK DIAGRAM ALAT

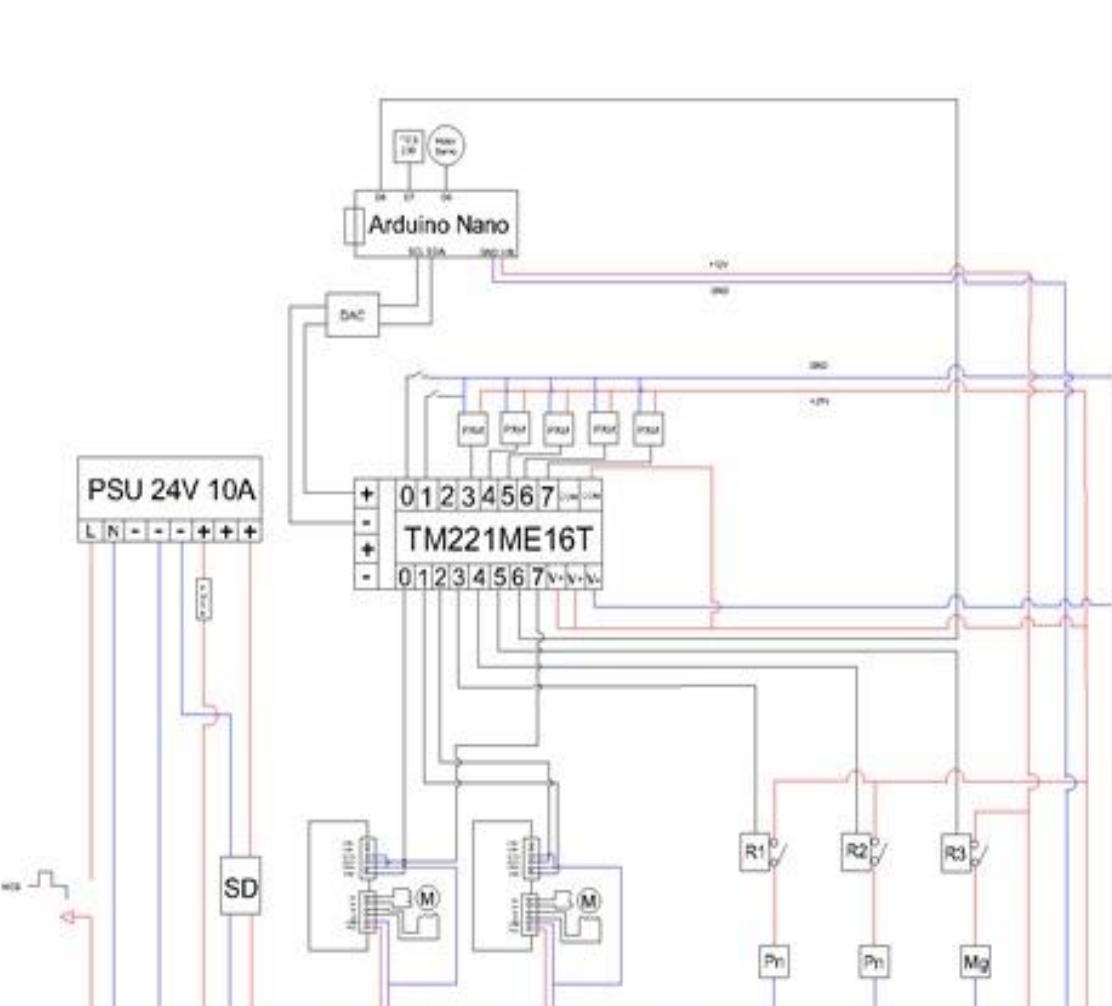

.060

Gambar L.8 Skematik Diagram Alat

# **LAMPIRAN 6**

# DATASHEET PLC TM221ME16T

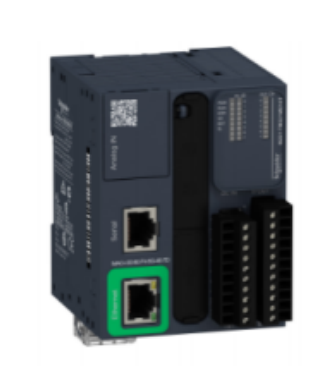

| Main                                      |                                                                                                    |  |
|-------------------------------------------|----------------------------------------------------------------------------------------------------|--|
| Range of product                          | Modicon M221                                                                                           |  |
| Product or component type                 | Logic controller                                                                                       |  |
| [Us] rated supply voltage                 | 24 V DC                                                                                                |  |
| Discrete input number                     | 8, discrete input 4 fast input conforming to IEC 61131-2 Type 1                                        |  |
| Analogue input number                     | 2 at 010 V                                                                                             |  |
| Discrete output type                      | Transistor                                                                                             |  |
| Discrete output number                    | 8 transistor 2 fast output                                                                             |  |
| Discrete output voltage                   | 24 V DC                                                                                                |  |
| Discrete output current                   | 0.5 A                                                                                                  |  |
|                                           |                                                                                                    |  |
| Complementary                             |                                                                                                    |  |
| Discrete I/O number                       | 16                                                                                                    |  |
| Maximum number of I/O expansion<br>module | 7 for relay output                                                                                     |  |
| Supply voltage limits                     | 20.428.8 V                                                                                             |  |
| Inrush current                            | 35 A                                                                                                   |  |
| Maximum power consumption in W            | 22.9 W at 24 V (with max number of I/O expansion module)<br>4 W at 24 V (without I/O expansion module) |  |
| Power supply output current               | 0.52 A 5 V for expansion bus<br>0.49 A 24 V for expansion bus                                          |  |
| Discrete input logic                      | Sink or source (positive/negative)                                                                     |  |
| Discrete input voltage                    | 24 V                                                                                                   |  |
| Discrete input voltage type               | DC                                                                                                    |  |
| Analogue input resolution                 | 10 bits                                                                                                |  |
| LSB value                                 | 10 mV                                                                                                  |  |
| Conversion time                           | 1 ms per channel + 1 controller cycle time for analogue input analog input                             |  |
| Permitted overload on inputs              | +/- 30 V DC for 5 min (maximum) for analog input<br>+/- 13 V DC (permanent) for analog input           |  |

Gambar L.9 Datasheet PLC

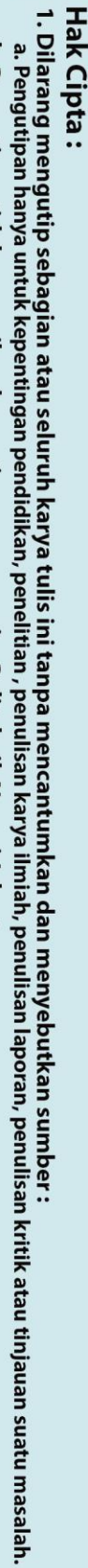

b. Pengutipan tidak merugikan kepentingan yang wajar Politeknik Negeri Jakarta

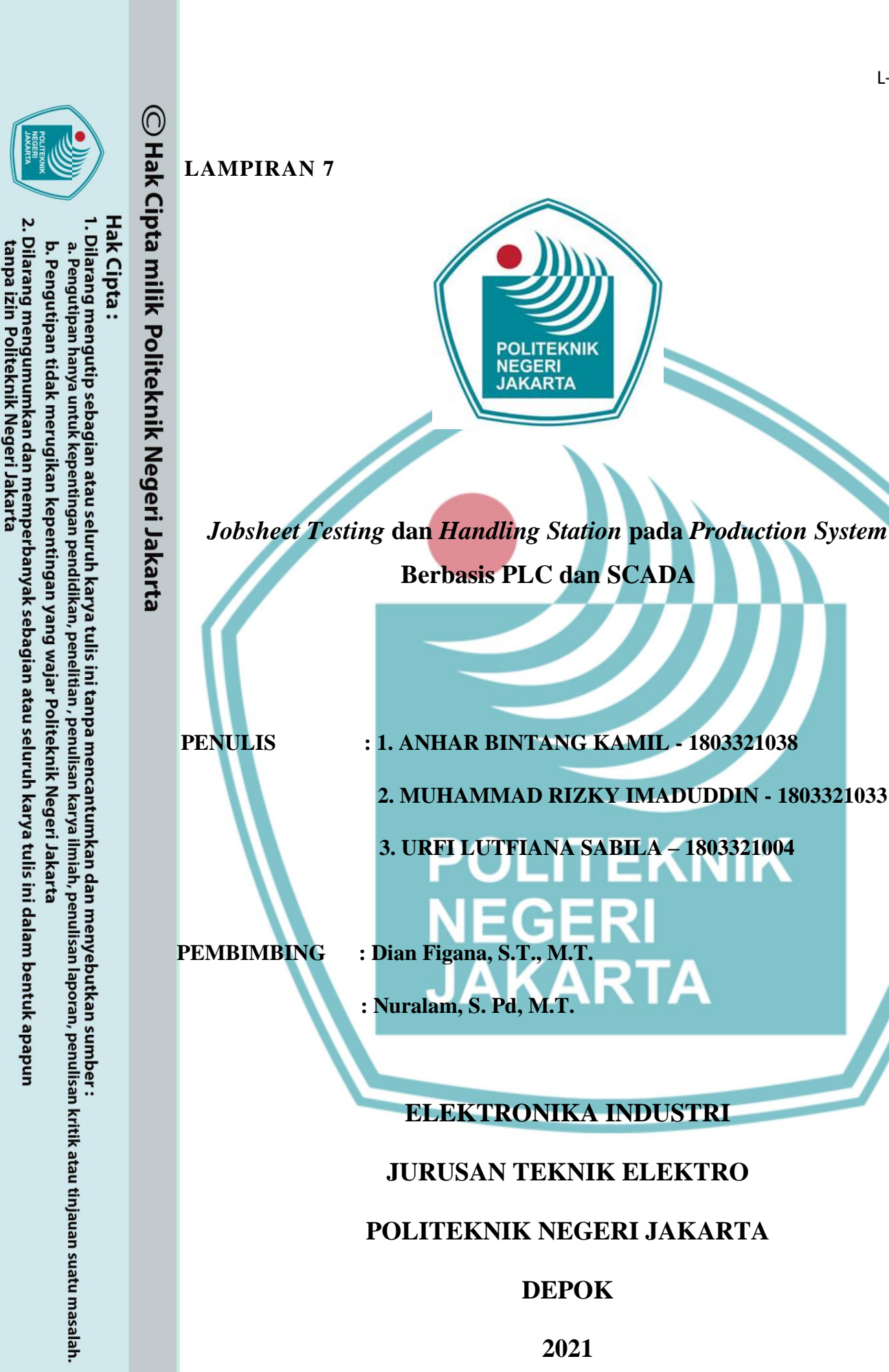

2021

DEPOK

# lak Cipta :

a. Pengutipan hanya untuk kepentingan pendidikan, penelitian, penulisan karya ilmiah, penulisan laporan, penulisan kritik atau tinjauan suatu masalah. b. Pengutipan tidak merugikan kepentingan yang wajar Politeknik Negeri Jakarta

Dilarang mengumumkan dan memperbanyak sebagian atau seluruh karya tulis ini dalam bentuk apapun

tanpa izin Politeknik Negeri Jakarta

A. Testing Station pada Production System *Testing station* merupakan station pendistribusian barang sekaligus tempat

**DASAR TEORI** 

pendeteksian barang yang sesuai dengan warna benda dan jenis benda logam maupun non-logam. Testing station terdiri dari pneumatik, sensor dan servo. Testing station memiliki dua fungsi, yaitu untuk mendapatkan karakteristik dari suatu benda dengan mendeteksi jenis dan warna benda. Fungsi yang kedua yaitu sebagai tempat pembuangan benda yang dinyatakan tidak layak sesuai dengan karakteristik yang ditentukan atau meneruskan benda ke *handling station*.

Cara kerja dari *testing station* adalah ketika terdapat sebuah benda diatas konveyor dengan berpenggerak motor stepper yang dikontrol oleh kontrol posisi agar pergerakkan benda lebih akurat, kemudian benda melewati sensor TCS230 untuk diseleksi berdasarkan warna, Sensor TCS230 akan membaca nilai intensitas cahya yang dipancarkan oleh LED super bright terhadap objek benda. Setiap warna benda yang disinari oleh LED akan memantulkan sinar LED menuju photodiode, pantulan sinar tersebut memiliki panjang gelombang yang berbeda – beda tergantung pada warna dari objek yang terdeteksi, hal tersebut dapat membuat sensor warna TCS230 dapat membaca beberapa macam warna. Karakteristik warna benda yang digunakan yaitu merah dan biru. Output frekuensi dari Sensor TCS230 diolah oleh mikrokontroler Arduino Nano menjadi sinyal digital, kemudian sinyal digital akan diubah menjadi sinyal analog menggunakan DAC (Digital to Analog Converter) kemudian output dari DAC dihubungkan ke input analog PLC Schneider TM221ME16T.

Setelah benda melewati sensor TCS230 maka benda akan melewati sensor proximity induktif sebagai pendeteksi logam pada testing station. Sensor proximity induktif bekerja berdasarkan perubahan induktansi apabila ada objek metal/logam yang berada dalam cakupan wilayah kerja sensor. Sensor proximity di letakan di bagian samping (dengan posisi menghadap kebawah) menggunakan bracket pada testing station. Sensor proximity induktif terhubung ke digital PLC. Barang atau benda yang sudah melalui testing station akan melewati handling station, barang yang tidak lolos testing station akan dipisahkan menggunakan pneumatik menuju wadah pemisahan.

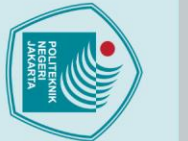

# Hak Cipta :

- a. Pengutipan hanya untuk kepentingan pendidikan, penelitian , penulisan karya ilmiah, penulisan laporan, penulisan kritik atau tinjauan suatu masalah.

Dilarang mengumumkan dan memperbanyak sebagian atau seluruh karya tulis ini dalam bentuk apapun

tanpa izin Politeknik Negeri Jakarta

- b. Pengutipan tidak merugikan kepentingan yang wajar Politeknik Negeri Jakarta
- **B.** Handling Station pada Production System

Handling station merupakan station yang berfungsi untuk memindahkan benda dari *testing station* dan kemudian ditempatkan pada tempatnya masing - masing sesuai dengan warna yaitu merah atau biru. Handling station terdiri dari sensor proximity kapasitif, sensor proximity infrared, servo dan pneumatik. Cara kerja dari handling station adalah ketika barang sudah melewati proses testing station maka benda dinyatakan layak dan dapat diteruskan menuju proses selanjutnya yaitu barang akan melewati sensor proximity kapasitif untuk menghitung jumlah barang yang akan masuk ke handling station dan melalui ekstender menggunakan motor servo untuk membuat dua baris berdasarkan karakteristik barang.

Setelah itu ketika barang sudah berjumlah 6, selanjutnya barang masuk ke proses handling Station. Pada handling station, terdapat kontrol gerakan untuk menjalankan linear motion untuk memindahkan produk yang sudah disusun menjadi dua baris berisi 6 barang dan diangkat oleh magnetic electric serta pneumatik kedua ke dalam wadah sesuai dengan warna merah dan biru. Pada wadah tempat meletakkan barang di pasang sensor proximity infrared yang berufungsi untuk mendeteksi apakah wadah dari objek barang tersebut sudah dapat digunakan dan ada di posisi yang sesuai agar sistem bisa berjalan dan tidak terganggu.

# C. Programmable Logic Controller (PLC)

PLC merupakan suatu bentuk khusus pengontrol berbasis mikroprosesor yang memanfaatkan memori yang dapat diprogram untuk menyimpan instruksiinstruksi dan untuk mengimplementasikan fungsi-fungsi logika semisal logika kombinasional, sekuensial, pewaktuan, pencacaahan dan aritmatika guna mengontrol mesin-mesin dan proses-proses (Saputra dan Rahman. 2017). Fungsi dari PLC yaitu memproses input sinyal biner menjadi output yang digunakan untuk keperluan pemrosesan teknik secara berurutan (sekuensial). PLC juga dapat memonitor status suatu sistem secara terus menerus atau dapat juga menampilkan pesan kepada operator. Secara khusus fungsi dari PLC yaitu dapat memberikan input ke CNC (Computerized Numerical Control). PLC memiliki

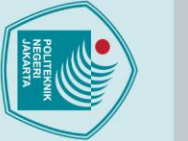

lak Cipta :

. Dilarang mengutip sebagian atau seluruh karya tulis ini tanpa mencantumkan dan menyebutkan sumber :

a. Pengutipan hanya untuk kepentingan pendidikan, penelitian, penulisan karya ilmiah, penulisan laporan, penulisan kritik atau tinjauan suatu masalah.

Dilarang mengumumkan dan memperbanyak sebagian atau seluruh karya tulis ini dalam bentuk apapun

b. Pengutipan tidak merugikan kepentingan yang wajar Politeknik Negeri Jakarta

tanpa izin Politeknik Negeri Jakarta

struktur yang terdiri dari CPU, *Memory*, Digital (I/O) dan *Power supply*. PLC bekerja dengan cara mengamati masukan (*input*) melalui sensor, *push button* atau *switch*, kemudian melakukan pemrosesan kepada *input* dan melakukan tindakan sesuai yang dibutuhkan, berupa menghidupkan atau mematikan keluaran (*output*). PLC menentukan aksi apa yang harus dilakukan pada instrument *output* yang berkaitan dengan status suatu ukuran atau besaran yang diamati. PLC akan mengoperasikan semua sistem yang memiliki output *device* yang menjadi *ON* ataupun *OFF*. Juga dapat mengoperasikan segala system dengan variable *output*. PLC dapat dioperasikan pada sisi *input* dengan perlatan *ON-OFF* (*switch*) atau dengan peralatan *variable input* (Dedek Yuhendri. 2018).

PLC yang digunakan pada penelitian ini yaitu PLC jenis PLC Schneider tipe M221ME16T/G merupakan jenis kontroler yang dapat digunakan pada spesifikasi peralatan dengan tegangan DC. PLC Schneider tipe M221ME16T/G merupakan jenis PLC compact yang berarti bahawa PLC terdiri dari prosseror dan modul I/O yang menjadi satu kesatuan. Kemampuan PLC Schneider tipe M221ME16T/G ini memiliki 16 digital I/O dan 2 pin analog.

# D. SCADA

Sistem SCADA yang dirancang terbagi menjadi tiga bagian yaitu Pengamatan (*Supervisory*) untuk mengukur beberapa parameter pada *plant*, pengendali (*Control*) untuk mengendalikan *breaker* dan Akuisisi data (*Data Aquisition*) yang digunakan untuk membuat riwayat data & berbagai akumulasi data (Chamdareno, Azharuddin dan Budiyanto. 2017).

SCADA dapat digunakan untuk mengatur berbagai macam peralatan. Biasanya sistem SCADA pada PLC digunakan untuk melakuan proses industri yang kompleks secara otomatis, dapat menggantikan tenaga manusia dan biasanya merupakan proses-proses yang melibatkan faktor-faktor kontrol yang lebih banyak dan berbahaya, serta faktor-faktor kontrol gerakan cepat, dan lain sebagainya (Oktaviani, Rusli dan Salahuddin. 2019).

SCADA dapat digunakan dalam aplikasi-aplikasi yang membutuhkan kemudahan dalam pemantauan sekaligus juga pengontrolan, dengan berbagai macam media interface dan komunikasi yang tersedia saat ini. Beberapa hal yang tanpa izin Politeknik Negeri Jakarta

. Dilarang mengutip sebagian atau seluruh karya tulis ini tanpa mencantumkan dan menyebutkan sumber :

laporan, penulisan kritik atau tinjauan suatu masalah.

🔘 Hak Cipta milik Politeknik Negeri Jakarta

lak Cipta :

bisa dilakukan dengan sistem SCADA yaitu dapat mengakses pengukuran kuantitatif dan proses - proses yang penting, secara langsung saat itu maupun sepanjang waktu. SCADA juga dapat mendeteksi dan memperbaiki kesalahan secara cepat serta dapat mengontrol proses-proses yang lebih besar dan kompleks dengan staf-staf terlatih yang lebih sedikit (Oktaviani, Rusli dan Salahuddin. 2019).

# E. Remote Desktop Anydesk

Anydesk merupakan salah satu software remote desktop yang berfungsi untuk mengkontrol satu perangkat ke perangkat lainnya dari jarak jauh. Cara kerja dari Anydesk adalah mengkoneksikan dari klien ke komputer server atau antar perangkat pengguna. Remote desktop dapat mengendalikan perangkat komputer klien yang terhubung pada sistem jarak jauh seperti ponsel (Andi Nugroho. 2017). Misalnya untuk melakukan hal seperti mematikan komputer dari jarak jauh, menghidupkan ulang komputer atau restart dari jarak jauh, mengawasi penggunaan program berjalan atau internet dari jarak jauh dan masih banyak lagi yang dapat dilakukan (Tedyyana dan Wati. 2016).

### Sensor F.

# TEKNIK 1. Sensor Warna TCS230

Sensor warna TCS230 (Arwi Rinaldo, dkk. 2018) adalah sensor warna yang sering digunakan pada aplikasi mikrokontroler untuk pendeteksian suatu objek benda atau warna dari objek yang dimonitor. Pada dasarnya sensor warna TCS230 adalah rangkaian photodioda yang disusun secara matrik array 8x8 dengan 16 buah konfigurasi photodioda yang berfungsi sebagai filter warna merah, 16 photodioda sebagai filter warna biru dan 16 photodioda lagi tanpa filter warna. Sensor warna TCS230 merupakan sensor yang dikemas dalam chip DIP 8 pin dengan bagian muka transparan sebagai tempat menerima intensitas cahaya yang berwarna. Nilai intensitas cahaya yang terbaca oleh array fotodioda akan mengakibatkan perubahan arus. Selanjutnya perubahan arus tersebut dikonversi menjadi frekuensi oleh IC CMOS. Output frekuensi berupa square wave (gelombang kotak) dengan duty cycle 50%. Frekuensi

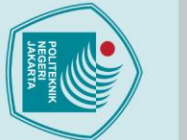

lak Cipta :

tanpa izin Politeknik Negeri Jakarta

- Dilarang mengumumkan dan memperbanyak sebagian atau seluruh karya tulis ini dalam bentuk apapun
  - . Pengutipan tidak merugikan kepentingan yang wajar Politeknik Negeri Jakarta
- Dilarang mengutip sebagian atau seluruh karya tulis ini tanpa mencantumkan dan menyebutkan sumber : a. Pengutipan hanya untuk kepentingan pendidikan, penelitian , penulisan karya ilmiah, penulisan laporan, penulisan kritik atau tinjauan suatu masalah.

keluaran dari TCS230 sekitar 2 Hz ~ 500 kHz. Pada aplikasi, sensor ini dapat dikontrol menggunakan pin digital (HIGH/LOW).

Sensor warna TCS230 bekerja dengan cara membaca nilai intensitas cahaya yang dipancarkan oleh LED super bright terhadap objek, pembacaan nilai intensitas cahaya tersebut dilakukan melalui matrik 8x8 photodioda, dimana 64 photodioda tersebut dibagi menjadi empat kelompok pembaca warna, setiap warna yang disinari LED akan memantulkan sinar LED menuju photodioda, pantulan sinar tersebut memiliki panjang gelombang yang berbeda-beda tergantung pada warna objek yang terdeteksi, hal ini yang membuat sensor warna TCS230 dapat membaca beberapa macam warna (Arwi Rinaldo, dkk. 2018).

# Sensor Proximity Infrared

Sensor proximity infrared digunakan untuk mendeteksi adanya benda yang lewat pada konveyor. Sensor proximity infrared ini mendeteksi keberadaan suatu obyek dengan cahaya biasnya atau pantulan cayaha(refleksi) yaitu infrared. Bila terdapat benda dengan jarak yang cukup dekat dengan sensor, maka cahaya yang terdapat pada sensor akan memantul kembali pada penerima(receptor) sehingga penerima akan menangkap sinyal tersebut sebagai tanda bahwa ada obyek yang melewati sensor.

# 3. Sensor Proximity Induktif

Sensor proximity induktif merupakan sensor atau saklar yang dapat mendeteksi adanya target jenis logam dengan tanpa adanya kontak fisik. Biasanya sensor ini tediri dari alat elektronis solid-state yang terbungkus rapat untuk melindungi dari pengaruh getaran, cairan, kimiawi, dan korosif yang berlebihan. Sensor proximity dapat diaplikasikan pada kondisi penginderaan pada objek yang dianggap terlalu kecil atau lunak untuk menggerakkan suatu mekanis saklar (Lilik Harmaji dan Khairullah. 2019).

Sensor proximity induktif bekerja berdasarkan perubahan induktansi apabila ada objek metal/logam yang berada dalam cakupan wilayah kerja sensor. Tipe ini hanya dapat mendeteksi benda logam saja dengan jarak deteksi

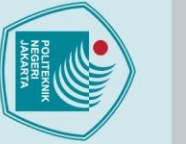

9

# 🔘 Hak Cipta milik Politeknik Negeri Jakarta

lak Cipta :

Dilarang mengutip sebagian atau seluruh karya tulis ini tanpa mencantumkan dan menyebutkan sumber : a. Pengutipan hanya untuk kepentingan pendidikan, penelitian , penulisan karya ilmiah, penulisan laporan, penulisan kritik atau tinjauan suatu masalah.

. Pengutipan tidak merugikan kepentingan yang wajar Politeknik Negeri Jakarta

tanpa izin Politeknik Negeri Jakarta

Dilarang mengumumkan dan memperbanyak sebagian atau seluruh karya tulis ini dalam bentuk apapun

L-23

maksimum sebesar 6 mm. Bahan dasar logam sangat mempengaruhi kemampuan pendeteksian sensor (Turhamun, Azhar, dan Aidi Finawan. 2017). Mekanismenya adalah apabila terdapat suatu tegangan sumber, dan isolator maka sensor akan membangkitkan sebuah medan magnet yang berfrekuensi tinggi. Dengan proses ini, Bilamana ada sebuah benda logam yang terdeteksi oleh permukaan sensor maka medan magnet yang di hasilkan akan berubah dan perubahan ini yang akan dikirim ke sistem dan membuat sensor memberikan sinyal.

# 4. Sensor Proximity Kapasitif

*Proximity Capacitive* akan mendeteksi semua obyek yang ada dalam jarak sensingnya baik metal maupun non-metal (Guntara, Rangga Gelar dan Famytra, Ryanjas Argo). Sensor *Proximity Capacitive* menghasilkan medan elektrostatik. Proximity mendeteksi dengan melihat perubahan nilai kapasitansi pada saat objek melewati sensor. Proximity Capacitive ini dapat mendeteksi semua jenis benda dan memiliki jarak maksimum 2 cm (Turhamun, Azhar, dan Finawan Aidi, 2017).

Cara kerja dari sensor proximity kapasitif adalah dengan cara membangkitkan medan elektrik dan nantinnya akan mendeteksi nilai kapasitansi ketika medan elektrik ini memotong suatu objek (Agustya dan Fahruzi. 2020). Perubahan nilai kapasitansi menjadi parameter untuk mendeteksi ada atau tidaknya objek yang melewati sensor.

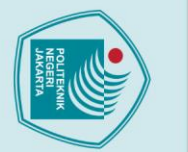

Hak Cipta :

. Dilarang mengutip sebagian atau seluruh karya tulis ini tanpa mencantumkan dan menyebutkan sumber : a. Pengutipan hanya untuk kepentingan pendidikan, penelitian , penulisan karya ilmiah, penulisan laporan, penulisan kritik atau tinjauan suatu masalah.

b. Pengutipan tidak merugikan kepentingan yang wajar Politeknik Negeri Jakarta

tanpa izin Politeknik Negeri Jakarta

LEMBAR KERJA MODUL LATIH TESTING DAN

HANDLING STATION PADA PRODUCTION SYSTEM

**BERBASIS PLC DAN SCADA** 

POLITEKNIK NEGERI JAKARTA

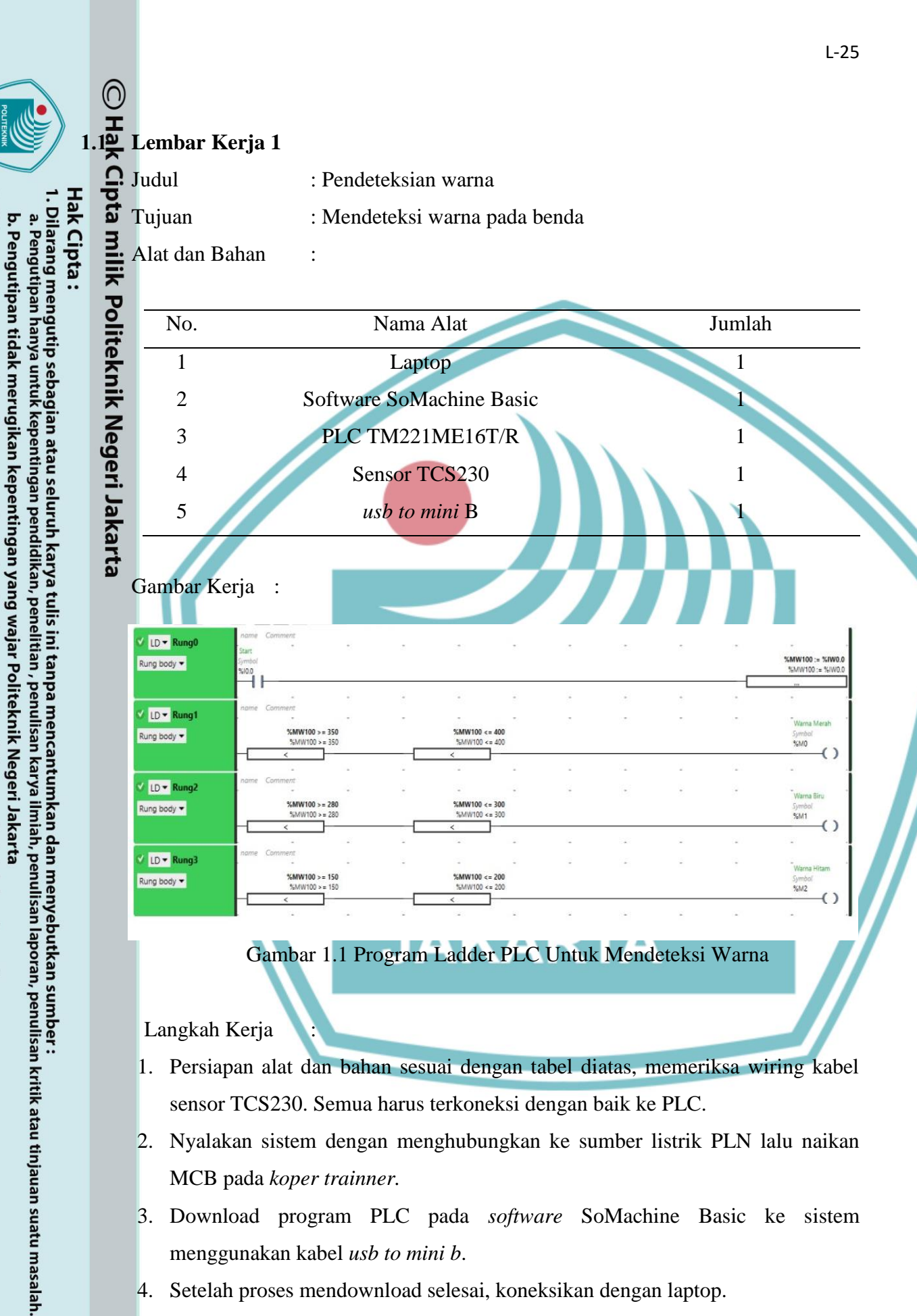

# Gambar 1.1 Program Ladder PLC Untuk Mendeteksi Warna

Langkah Kerja

Dilarang mengumumkan dan memperbanyak sebagian atau seluruh karya tulis ini dalam bentuk apapun

tanpa izin Politeknik Negeri Jakarta

- 1. Persiapan alat dan bahan sesuai dengan tabel diatas, memeriksa wiring kabel sensor TCS230. Semua harus terkoneksi dengan baik ke PLC.
- 2. Nyalakan sistem dengan menghubungkan ke sumber listrik PLN lalu naikan MCB pada koper trainner.
- 3. Download program PLC pada software SoMachine Basic ke sistem menggunakan kabel usb to mini b.
- 4. Setelah proses mendownload selesai, koneksikan dengan laptop.
- 5. Letakan benda pada bagian depan sensor.

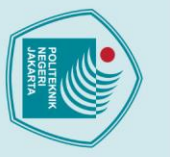

Hak Cipta :

I. Dilarang mengutip sebagian atau seluruh karya tulis ini tanpa mencantumkan dan menyebutkan sumber : a. Pengutipan hanya untuk kepentingan pendidikan, penelitian, penulisan karya ilmiah, penulisan laporan, penulisan kritik atau tinjauan suatu masalah.

- b. Pengutipan tidak merugikan kepentingan yang wajar Politeknik Negeri Jakarta

- Dilarang mengumumkan dan memperbanyak sebagian atau seluruh karya tulis ini dalam bentuk apapun

tanpa izin Politeknik Negeri Jakarta

6. Lihat apakah PLC mendeteksi warna dengan tepat.

:

- 7. Catat hasilnya pada tabel Data Hasil Pengujian.
- 8. Selesai.

# Data Hasil Pengujian

Pada percobaan 1 keadaan yang mungkin terjadi adalah terdapat pembacaan warna yang double pada sensor TCS230 yang diakibatkan adanya perbedaan intensitas cahaya. Diperlukan ketelitian dalam menggunakan sensor TCS230.

| No. Percobaan | Warna Yang Terdeteksi | Data PLC       |  |
|---------------|-----------------------|----------------|--|
|               |                       | (% <b>M</b> W) |  |
| 1.            | Merah                 |                |  |
| 2.            | Merah                 |                |  |
| 3.            | Merah                 |                |  |
| 4.            | Biru                  |                |  |
| 5.            | Biru                  |                |  |
| 6.            | P Biru LITE           | KNIK           |  |
| 7.            |                       |                |  |
| 8.            | JAHAR                 | TA             |  |
| 9.            | Hitam                 |                |  |
| 10.           | Hitam                 |                |  |

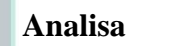

:

# Lembar Kerja 2

| Judul  | : Pemilahan Benda Berdasarkan Logam dan Non Logam |
|--------|---------------------------------------------------|
| Tujuan | : Untuk membedakan benda logam dan non Logam      |

# Alat dan Bahan

:

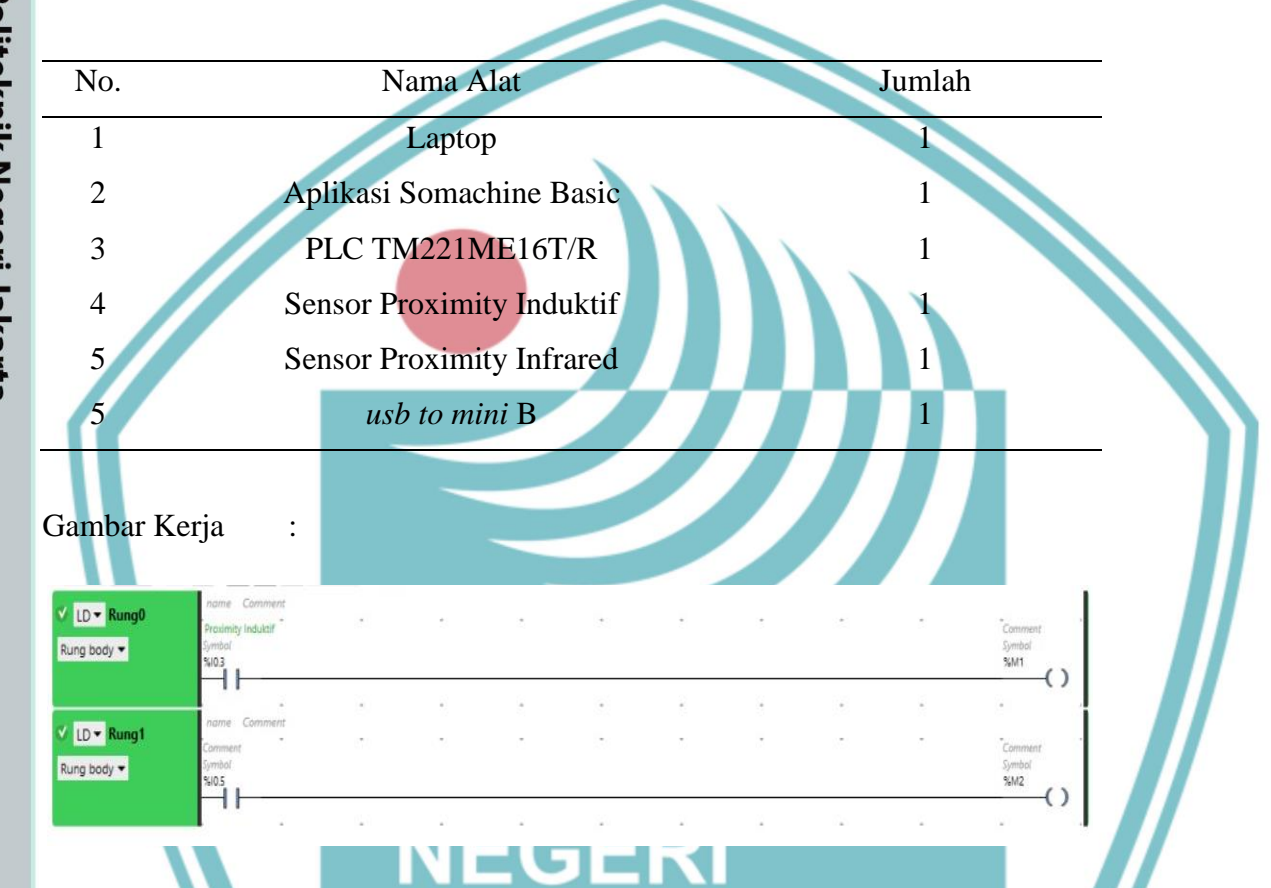

# Gambar 2.1 Program Ladder PLC Untuk Mendeteksi Benda Logam dan Non Logam

Langkah Kerja

- Persiapan alat dan bahan sesuai yang dibutuhkan, memeriksa wiring kabel antara instrument, sensor, motor, dll. Semua harus terkoneksi dengan baik ke koper *trainer*.
- 2. Nyalakan system dengan menghubungkan ke sumber listrik PLN 220 VAC lalu naikan MCB pada koper *trainner*.
- 3. *Download* program PLC pada *software* SoMachine Basic ke sistem menggunakan kabel *usb to mini b*.

L-27

C Hak Cipta milik Politeknik Negeri Jakarta Hak Cipta :

- Dilarang mengutip sebagian atau seluruh karya tulis ini tanpa mencantumkan dan menyebutkan sumber : a. Pengutipan hanya untuk kepentingan pendidikan, penelitian , penulisan karya ilmiah, penulisan laporan, penulisan kritik atau tinjauan suatu masalah.
- b. Pengutipan tidak merugikan kepentingan yang wajar Politeknik Negeri Jakarta

Dilarang mengumumkan dan memperbanyak sebagian atau seluruh karya tulis ini dalam bentuk apapun tanpa izin Politeknik Negeri Jakarta

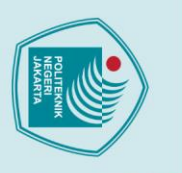

- 4. Setelah proses mendownload selesai, koneksikan dengan laptop.
- 5. Lihat apakah PLC mendeteksi warna dengan tepat.

:

- 6. Catat hasilnya pada tabel Data Hasil Pengujian.
- 7. Selesai.

🔘 Hak Cipta milik

Hak Cipta :

# Politeknik Vegeri Jakarta No. Percobaan

Pada percobaan 2 kemungkinan yang bisa terjadi adalah sensor tidak aktif diluar batas deteksi. Diperlukan ketelitian untuk jarak antara benda dan sensor Proximity Induktif dan Proximitu *Infrared*.

L-28

| No. Percobaan | P. Induktif   | P, Infrared       | Data PLC<br>(ON=1/OFF=0)         |
|---------------|---------------|-------------------|----------------------------------|
| 1.            | Benda 1 Logam | Benda I Logam     | P.induktif = 1<br>P. infared = 1 |
| 2.            | -             | Benda 2 Non Logam | P.induktif = 0<br>P. infared = 1 |
| 3.<br>4.      | PO            | LITEKN            | IK                               |
| 5.            | NE            | GERI              |                                  |
| 6.            | JA            | (ARIA             |                                  |
| 8.            |               |                   |                                  |
| 9.            |               |                   |                                  |
| 10.           |               |                   |                                  |

Analisa

:

# Lembar Kerja 3

| Judul  | : Mengaktifkan Servo Setelah Benda Berjumlah 4              |
|--------|-------------------------------------------------------------|
| Tujuan | : Untuk mengetahui apakah servo dapat aktif setelah benda   |
|        | terdeteksi berjumlah 4 yang digunakan untuk membuat 2 baris |
|        | benda berwarna dan logam                                    |
|        |                                                             |

Alat dan Bahan

•

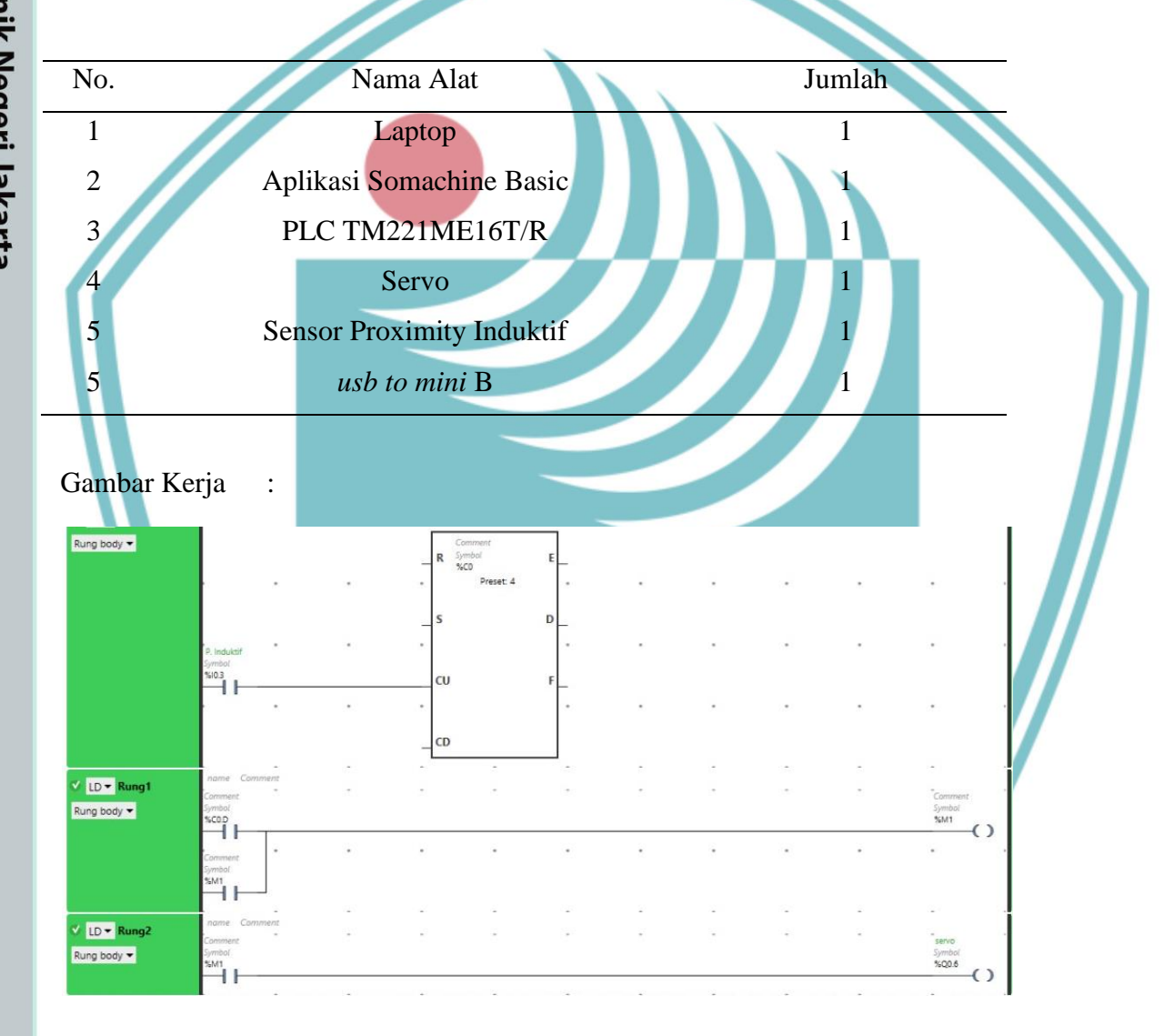

Gambar 3.1 Program Ladder PLC Untuk Mengaktifkan Servo

Hat Cipta milik Politeknik Negeri Jakarta Hak Cipta :

. Dilarang mengutip sebagian atau seluruh karya tulis ini tanpa mencantumkan dan menyebutkan sumber : a. Pengutipan hanya untuk kepentingan pendidikan, penelitian , penulisan karya ilmiah, penulisan laporan, penulisan kritik atau tinjauan suatu masalah. b. Pengutipan tidak merugikan kepentingan yang wajar Politeknik Negeri Jakarta

2. Dilarang mengumumkan dan memperbanyak sebagian atau seluruh karya tulis ini dalam bentuk apapun tanpa izin Politeknik Negeri Jakarta

PLC\_Servi\_Bisa\_Mainin\_Counter\_PLC | Arduino 1.8.10

Elle Edit Sketch Jools Help 

finclude (Servo.h)

Servo myservo; const int PLC = 8; int PLCState = 0;

void setup() ( myservo.attach(6); pinMode (PLC, INPUT); myservo.write(0);

id loop() (

PLCState = digitalRead(PLC); if(PLCState -- HIGH) ( myservo.write(60); else if (PLCState == LOW) ( myservo.write(0);

Gambar 3.2 Program Arduino Untuk Mengaktifkan Servo

1. Persiapan alat dan bahan sesuai yang dibutuhkan, memeriksa wiring kabel antara

2. Nyalakan sistem dengan menghubungkan ke sumber listrik PLN 220 VAC lalu

5. Sensor proximity induktif akan mendeteksi dan menghitung obyek yang

6. Apabila sensor induktif *counting* objek/benda sampai berjumlah 4, maka servo

4. Setelah proses mendownload selesai, koneksikan dengan laptop.

aktif dan memindahkan posisi objek ke baris lain.

7. Catat hasilnya pada tabel Data Hasil Pengujian.

instrument, sensor, aktuator, dll. Semua harus terkoneksi dengan baik ke koper

software

SoMachine

Basic

ke

sistem

🔘 Hak Cipta milik Politeknik Negeri Jakarta

Langkah Kerja

trainer.

melewati sensor.

8. Selesai.

naikan MCB pada koper trainer.

3. Download program PLC pada

menggunakan kabel usb to mini b.

Hak Cipta :

Dilarang mengutip sebagian atau seluruh karya tulis ini tanpa mencantumkan dan menyebutkan sumber : a. Pengutipan hanya untuk kepentingan pendidikan, penelitian , penulisan karya ilmiah, penulisan laporan, penulisar

laporan, penulisan kritik atau tinjauan suatu masalah.

- . Pengutipan tidak merugikan kepentingan yang wajar Politeknik Negeri Jakarta
- Dilarang mengumumkan dan memperbanyak sebagian atau seluruh karya tulis ini dalam bentuk apapun

tanpa izin Politeknik Negeri Jakarta

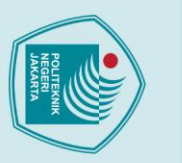

# Data Hasil Pengujian :

Pada percobaan 3 kemungkinan yang terjadi adalah terdapat *delay* pada program Arduino yang mengakibatkan servo tidak bergerak. Diperlukan ketelitian untuk selalu memperhatikan program Arduino agar tidak terjadi *delay*.

| Na Danashaan  | Jumlah Benda    | Indikator Servo PLC |  |
|---------------|-----------------|---------------------|--|
| No Percodaan. | Yang Dimasukkan | (ON=1/OFF=0)        |  |
| 1.            | Benda ke 1      |                     |  |
| 2.            | Benda ke 2      |                     |  |
| 3.            | Benda ke 3      |                     |  |
| 4.            | Benda ke 4      |                     |  |
| 5.            | Benda ke 5      |                     |  |
| 6.            | Benda ke 6      |                     |  |
|               |                 |                     |  |
| Analisa :     |                 |                     |  |
|               |                 |                     |  |
|               | POLI            | TEKNIK              |  |
|               | NEGE            | -RI                 |  |
|               |                 |                     |  |
|               | JAKA            | <b>NRIA</b>         |  |
|               |                 |                     |  |
|               |                 |                     |  |
|               |                 |                     |  |

# **O Hak Cipta milik Politeknik Negeri Jakarta**

Hak Cipta :

1. Dilarang mengutip sebagian atau seluruh karya tulis ini tanpa mencantumkan dan menyebutkan sumber : a. Pengutipan hanya untuk kepentingan pendidikan, penelitian , penulisan karya ilmiah, penulisan laporan, penulisan kritik atau tinjauan suatu masalah. b. Pengutipan tidak merugikan kepentingan yang wajar Politeknik Negeri Jakarta

# Lembar Kerja 4

:

: Meng-counting benda/objek hingga berjumlah 6 Tujuan

Alat dan Bahan

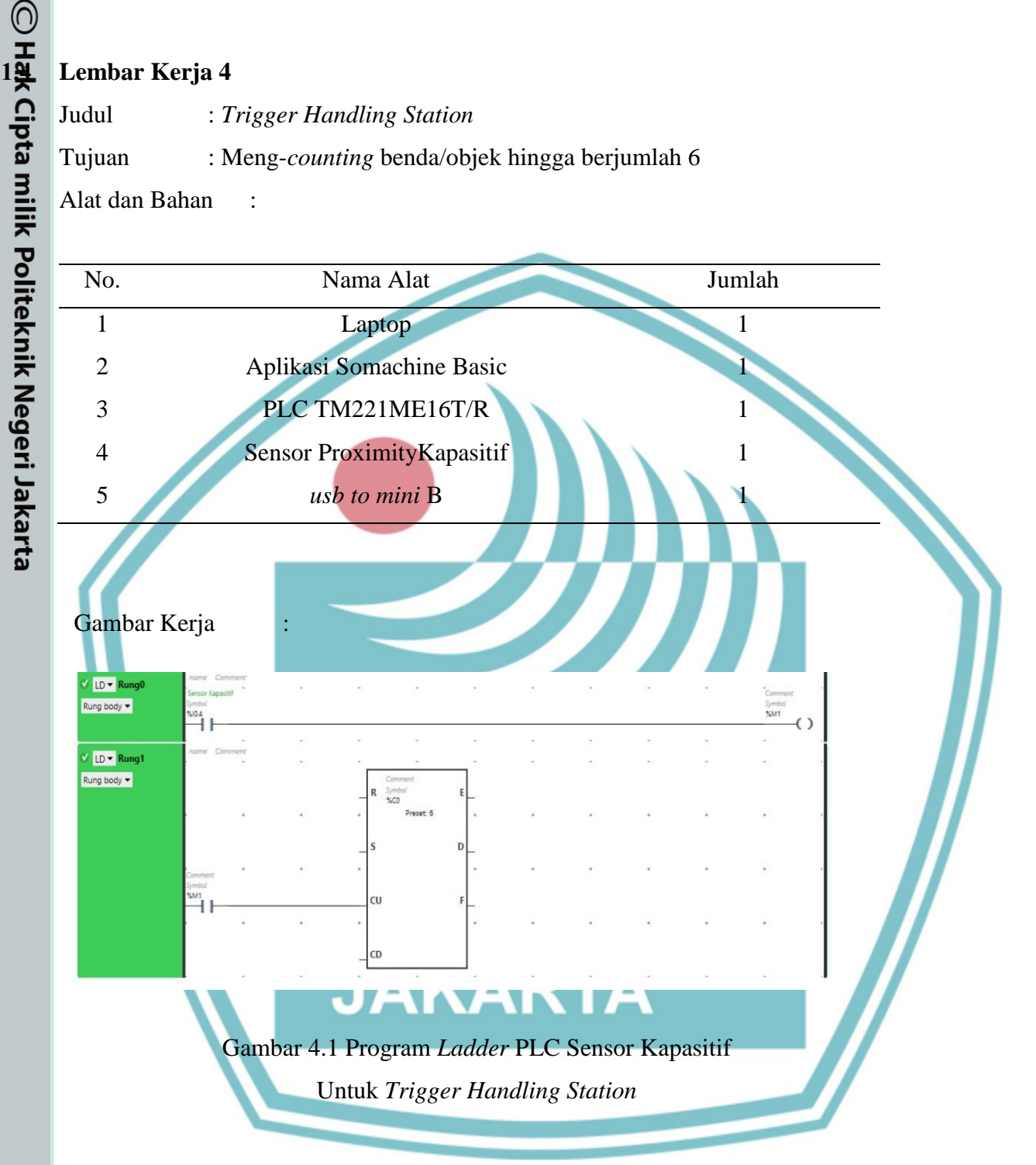

Langkah Kerja

- Persiapan alat dan bahan sesuai yang dibutuhkan, memeriksa wiring kabel 1. antara instrument, sensor, aktuator, dll. Semua harus terkoneksi dengan baik ke koper trainer.
- 2. Nyalakan sistem dengan menghubungkan ke sumber listrik PLN 220 VAC lalu naikan MCB pada koper trainer.

Dilarang mengumumkan dan memperbanyak sebagian atau seluruh karya tulis ini dalam bentuk apapun . Pengutipan tidak merugikan kepentingan yang wajar Politeknik Negeri Jakarta . Dilarang mengutip sebagian atau seluruh karya tulis ini tanpa mencantumkan dan menyebutkan sumber

a. Pengutipan hanya untuk kepentingan pendidikan, penelitian , penulisan karya ilmiah, penulisan laporan, penulisan kritik atau tinjauan suatu masalah.

lak Cipta :

tanpa izin Politeknik Negeri Jakarta

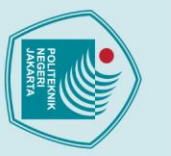

- 🔘 Hak Cipta milik Politeknik Negeri Jakarta
- Hak Cipta :
- Dilarang mengutip sebagian atau seluruh karya tulis ini tanpa mencantumkan dan menyebutkan sumber : a. Pengutipan hanya untuk kepentingan pendidikan, penelitian , penulisan karya ilmiah, penulisan laporan, penulisan kritik atau tinjauan suatu masalah.

- b. Pengutipan tidak merugikan kepentingan yang wajar Politeknik Negeri Jakarta
- Dilarang mengumumkan dan memperbanyak sebagian atau seluruh karya tulis ini dalam bentuk apapun

- 3. Download program PLC pada software SoMachine Basic ke sistem menggunakan kabel usb to mini b.
- Sensor proximity kapasitif mendeteksi dan menghitung obyek yang melewati 4. sensor sampai berjumlah 6.
- 5. Catat hasilnya pada tabel Data Hasil Pengujian.
- 6. Selesai.

# Data Hasil Pengujian

Pada percobaan 4 kemungkinan yang bisa terjadi adalah sensor tidak aktif diluar batas deteksi. Diperlukan ketelitian untuk jarak antara benda dan sensor Proximity Kapasitif.

| No Percobaan. | Benda Yang<br>Berhasil terbaca oleh<br>Sensor kapasitif | Data PLC Indikator<br>Sensor Kapasitif<br>(ON=1/OFF=0) |  |
|---------------|---------------------------------------------------------|--------------------------------------------------------|--|
| 1.            | Benda ke 1                                              |                                                        |  |
| 2.            | Benda ke 2                                              | FKNIK                                                  |  |
| 3.            | Benda ke 3                                              |                                                        |  |
| 4.            | Benda ke 4                                              | IKI                                                    |  |
| 5.            | Benda ke 5                                              | DTA                                                    |  |
| 6.            | Benda ke 6                                              |                                                        |  |
| Analisa :     |                                                         |                                                        |  |

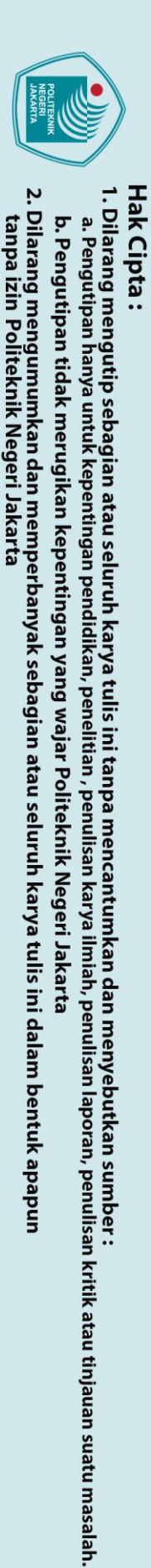

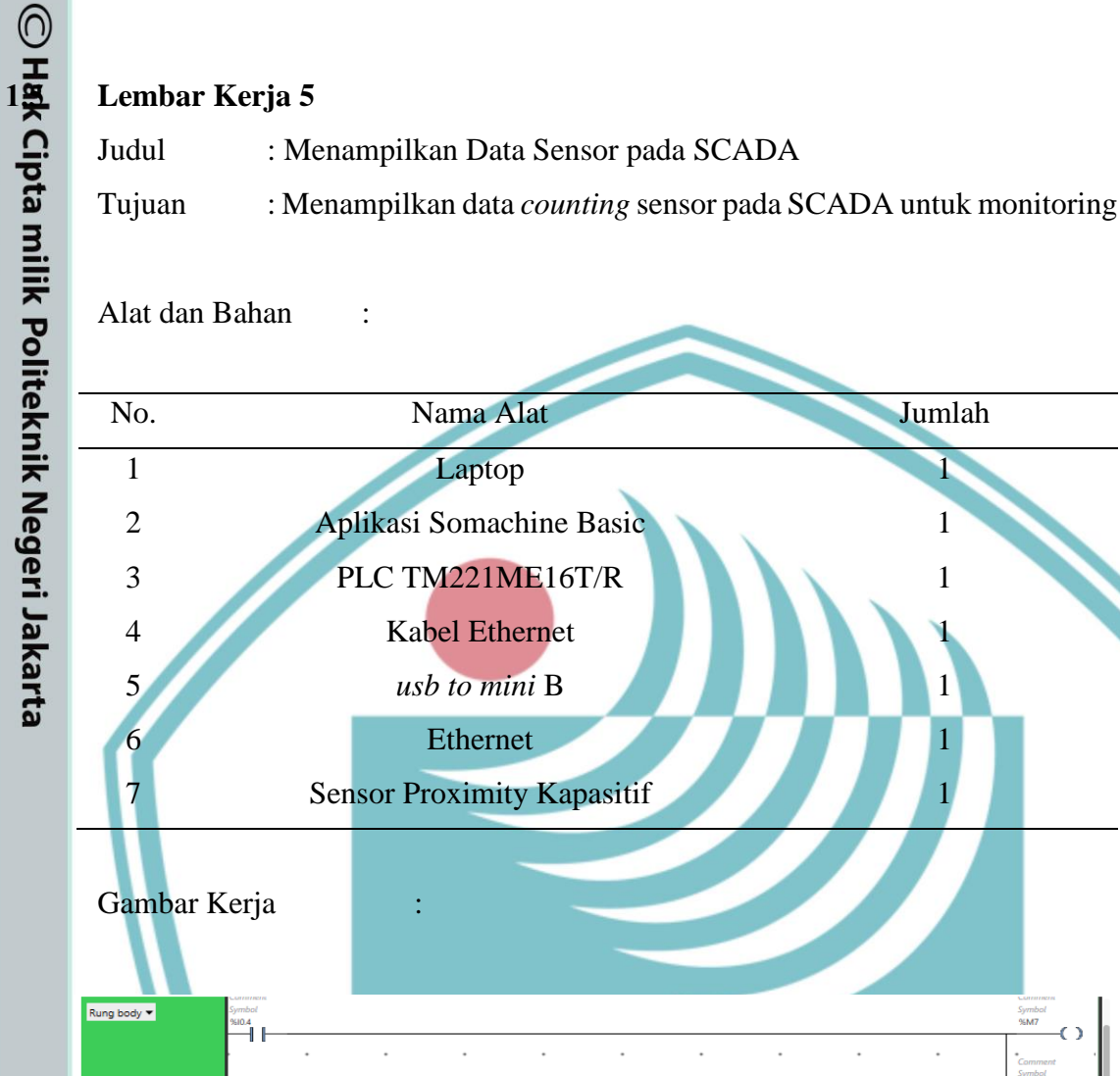

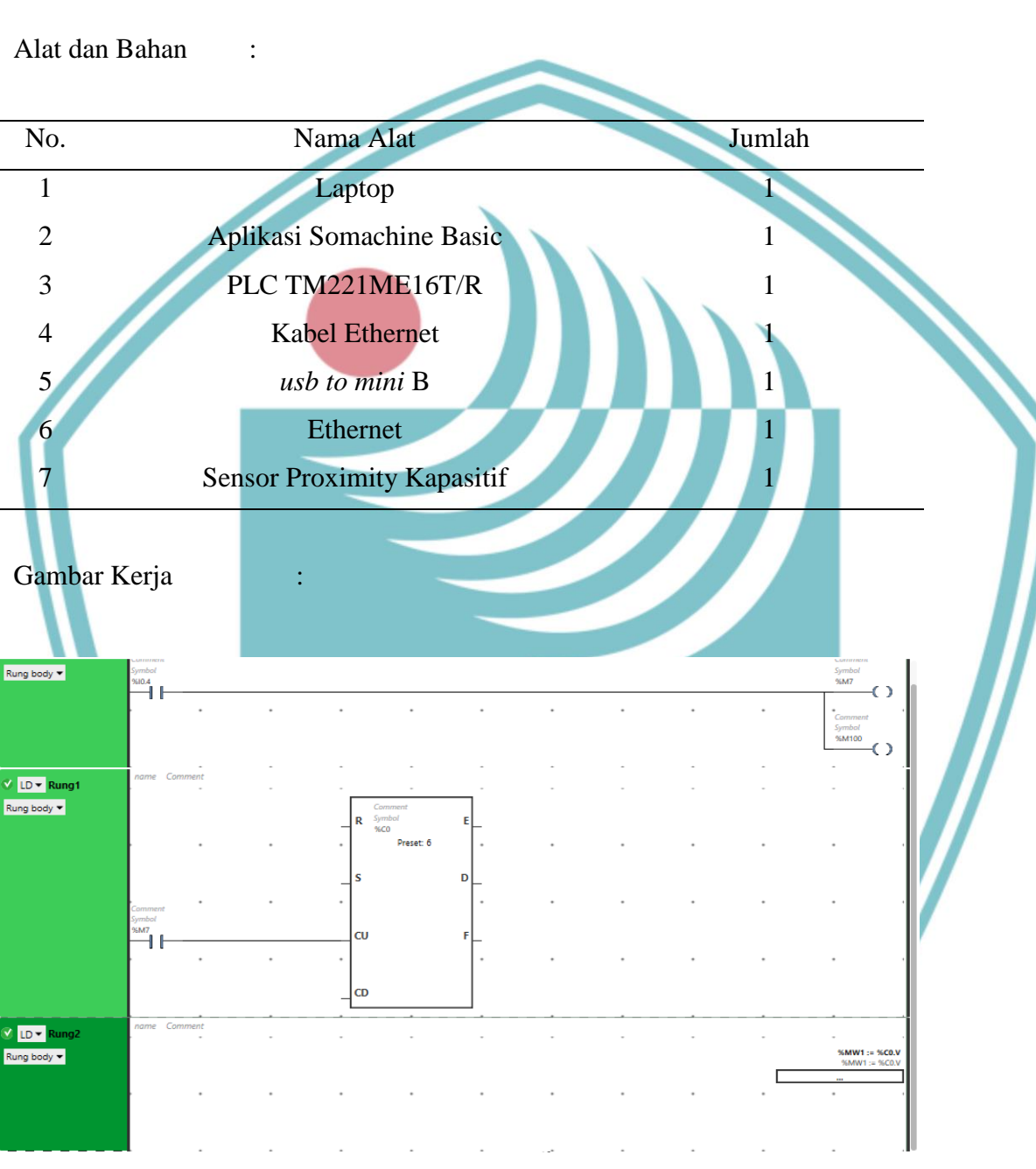

Gambar 5.1 Program Counter

| 💷 Variable Tags                                                                                        | [ TampilanSCADA_TA ]                                                                                                    |                                |                |                                                       |
|----------------------------------------------------------------------------------------------------|----------------------------------------------------------------------------------------------------|--------------------------------|----------------|-------------------------------------------------------|
| Equipment                                                                                              |                                                                                                    |                                | ·              | <u> </u>                                              |
| Item Name                                                                                              |                                                                                                    | Cluster Name                   |                | 4                                                     |
| Comment                                                                                                |                                                                                                    |                                |                |                                                       |
| Tag Name                                                                                               | Jumlah_Barang_Ideal                                                                                                    | I/O Device                     | IODev          | ~                                                     |
| Address                                                                                                | %MW1                                                                                                    | Data Type                      | UINT           | ~                                                     |
|                                                                                                    | Eng Zero Scale                                                                                                    | Eng Full Scale                 |                |                                                       |
| Add                                                                                                    | Replace Delete                                                                                                    | Help                           |                |                                                       |
| Record: 14                                                                                             |                                                                                                    | Linked: No                     |                | <b>v</b>                                              |
| Gambar                                                                                                 | 5.2 Pemberian Varia                                                                                                    | able tags untuk Jum            | hlah Barang Id | eal<br>×                                              |
| Gambar                                                                                                 | r 5.2 Pemberian Varia                                                                                                    | nble tags untuk Jum            | Metadata       | eal ×                                                 |
| Gambar                                                                                                 | r 5.2 Pemberian Varia                                                                                                    | nble tags untuk Jum            | Metadata )     | Ceneral 3D Effect                                     |
| Gambar<br>Properties<br>ppearance Mon<br>On / off<br>Multi-state<br>Array<br>Numeric<br>String         | r 5.2 Pemberian Varia                                                                                                    | nble tags untuk Jum            | Metadata       | Ceneral 3D Effects V Dis                              |
| Gambar<br>roperties<br>opearance Mon<br>rype<br>On / off<br>Multi-state<br>Array<br>Numeric<br>String  | rement   < Scaling   < Fill   < Ir<br>Vement   < Scaling   < Fill   < Ir<br>Numeric expression<br>Jumlah_Barang_Ideal<br>Format: <a href="mailto:cdefault">Cdefault</a> | nble tags untuk Jum            | Metadata       | Ceneral 3D Effects V Display Va                       |
| Gambar                                                                                                 | rement   < Scaling   < Fill   < Ir<br>Verment   < Scaling   < Fill   < Ir<br>Numeric expression<br>Jumlah_Barang_Ideal<br>Format: Cdefault>                             | nput   < Slider   < Access   < | Metadata )     | Ceneral 3D Effects V Display Value                    |
| Gambar<br>Properties<br>ppearance Mon<br>Type<br>On / off<br>Multi-state<br>Array<br>Numeric<br>String | r 5.2 Pemberian Varia                                                                                                    | nput   < Slider   < Access   < | Metadata )     | eal X General 3D Effects V Display Value V Visibility |
| Gambar                                                                                                 | r 5.2 Pemberian Varia                                                                                                    | nput   < Slider   < Access   < | Metadata       | eal                                                   |

Hak Cipta :

1. Dilarang mengutip sebagian atau seluruh karya tulis ini tanpa mencantumkan dan menyebutkan sumber : a. Pengutipan hanya untuk kepentingan pendidikan, penelitian , penulisan karya ilmiah, penulisan laporan, penulisan kritik atau tinjauan suatu masalah.

b. Pengutipan tidak merugikan kepentingan yang wajar Politeknik Negeri Jakarta

2. Dilarang mengumumkan dan memperbanyak sebagian atau seluruh karya tulis ini dalam bentuk apapun tanpa izin Politeknik Negeri Jakarta

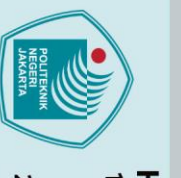

Jobsheet5

+ +

U

SCADA Expert

Vijeo Citect

Hak Cipta :

Dilarang mengutip sebagian atau seluruh karya tulis ini tanpa mencantumkan dan menyebutkan sumber : a. Pengutipan hanya untuk kepentingan pendidikan, penelitian , penulisan karya ilmiah, penulisan laporan, penulisan kritik atau tinjauan suatu masalah.

b. Pengutipan tidak merugikan kepentingan yang wajar Politeknik Negeri Jakarta

Gambar 5.4 Tampilan SCADA

45

.

×

INDIKATOR SENSOR PROXIMITY KAPASITIF

JUMLAH BARANG 2

Pada percobaan 5 kemungkinan yang dapat terjadi adalah tidak sesuainya variable tag pada SCADA dengan program PLC yang telah dibuat. Variable tag dan address pada program PLC SoMachine sangat diperhatikan dalam mencoba percobaan ini.

Langkah Kerja:

- 1. Hubungkan PLC ke sumber 24V.
- 2. Hubungkan sensor kapasitif ke digital input PLC.
- 3. Buka aplikasi SoMachine buat program seperti pada gambar kerja.
- 4. Alamat disesuaikan.
- 5. Setting aplikasi vijeo citect seperti pada gambar kerja
- 6. Cocokkan pengalamatan pada PLC dan SCADA saat membuat tag

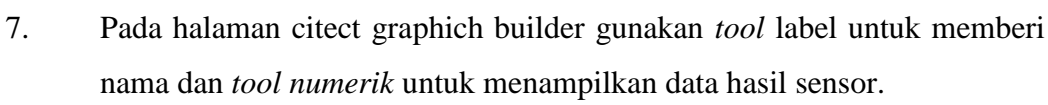

8. Double click pada tool numeric, set numrtic expression kemudian masukan tag yang sudah dibuat kemudian ok.

POLITEKNIK NEGERI JAKARTA

- 9. Nyalakan PLC dan lihat data yang tampil di PLC dan SCADA.
- 10. Selesai.

Analisa :

🔘 Hak Cipta milik Politeknik Negeri Jakarta

Hak Cipta :

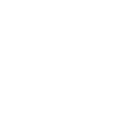

L-37

# **LAMPIRAN 8**

# 🔘 Hak Cipta milik Politeknik Negeri Jakarta

Hak Cipta :

Dilarang mengutip sebagian atau seluruh karya tulis ini tanpa mencantumkan dan menyebutkan sumber : a. Pengutipan hanya untuk kepentingan pendidikan, penelitian , penulisan karya ilmiah, penulisan laporan, penulisan kritik atau tinjauan suatu masalah.

- . Pengutipan tidak merugikan kepentingan yang wajar Politeknik Negeri Jakarta
- Dilarang mengumumkan dan memperbanyak sebagian atau seluruh karya tulis ini dalam bentuk apapun

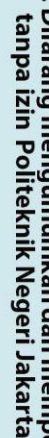

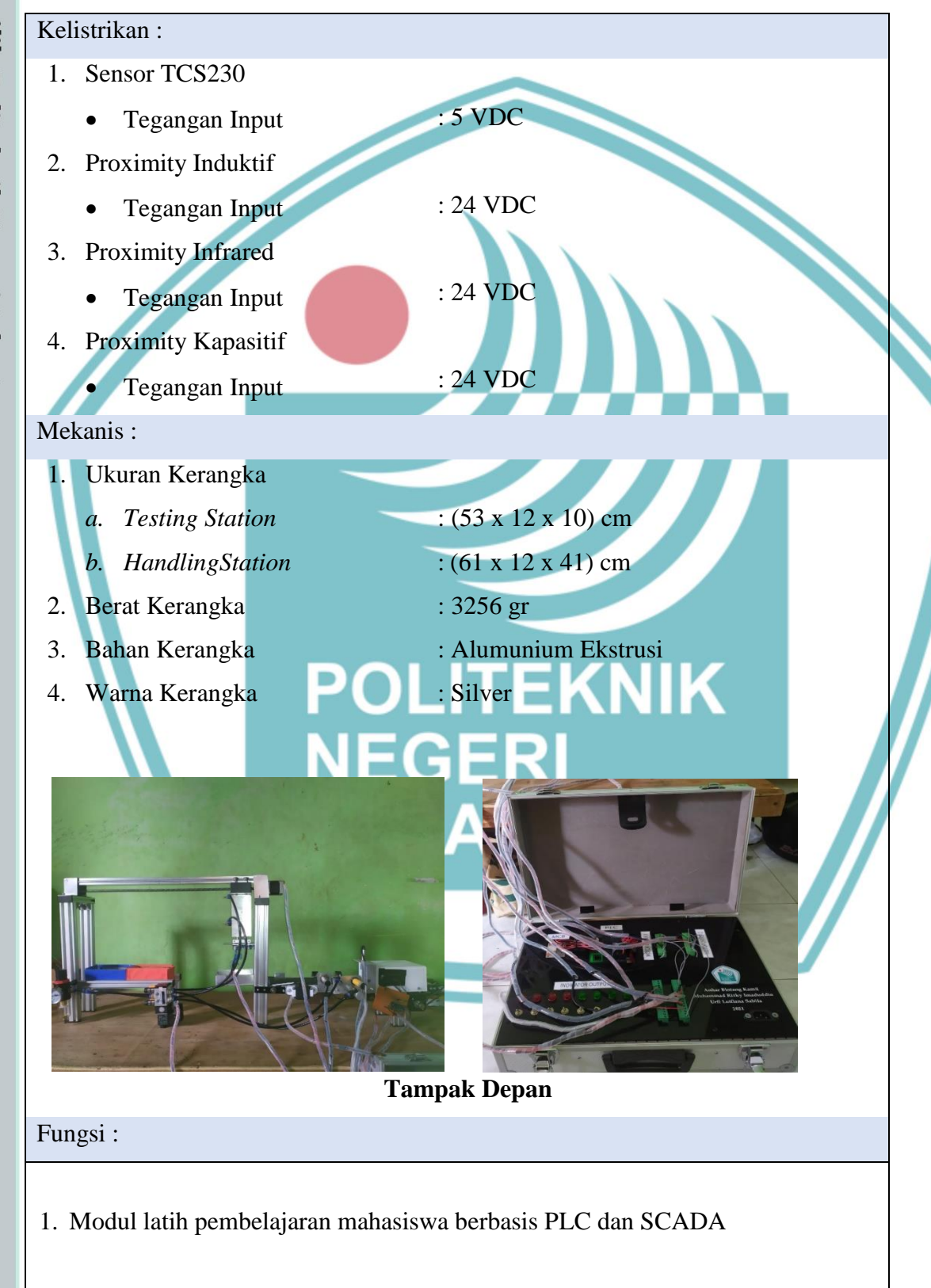

SOP PENGGUNAAN MODUL LATIH TESTING AND HANDLING

**STATION** 

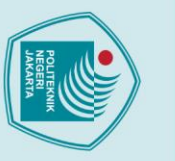

Hak Cipta :

Dilarang mengutip sebagian atau seluruh karya tulis ini tanpa mencantumkan dan menyebutkan sumber :

- a. Pengutipan hanya untuk kepentingan pendidikan, penelitian , penulisan karya ilmiah, penulisan
- laporan, penulisan kritik atau tinjauan suatu masalah.

- b. Pengutipan tidak merugikan kepentingan yang wajar Politeknik Negeri Jakarta

- Dilarang mengumumkan dan memperbanyak sebagian atau seluruh karya tulis ini dalam bentuk apapun

# SOP Pemakaian Modul Latih :

- 1. Hubungkan steker pada terminal listrik PLN 220 VAC dan naikan MCB.
- 2. Aktifkan semua sistem
  - a. Pada koper trainer PLC,
  - b. Pada SCADA via Laptop/Smartphone.
- 3. Jika LED *start* pada SCADA menyala, modul latih siap digunakan.
- 4. Lakukan percobaan dengan menggunakan benda berwarna.
- 5. Amati pergerakan alat pada testing station dan handling station.
- 6. Perhatikan SCADA pemonitor di Laptop/Smartphone.
- 7. Amati pendeteksian benda/objek berdasarkan jenis dan warna.
- 8. Untuk menonaktifkan sistem naikan tuas *toggle switch* pada koper trainer PLC/SCADA via Laptop/Smartphone.
  - Turunkan MCB dan lepaskan steker pada terminal listrik PLN 220 VAC.
- 10. Selesai.

# POLITEKNIK NEGERI JAKARTA